# 情報センター利用ハンドブック

# 必携PCと教室PC -

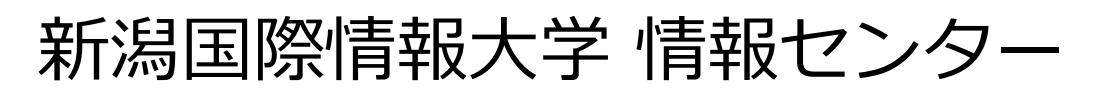

# はじめに

本ハンドブックは新潟国際情報大学 情報シ ステムガイドの簡易版マニュアルです。

詳細版は、情報センターのウェブサイトに てオンラインマニュアルを公開しています ので、ご覧ください。

URL : <u>http://cc.nuis.ac.jp/manual</u>

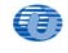

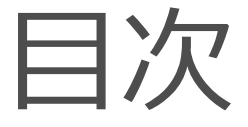

#### 第1部.必携PC使用方法 -------1

- 第3部.困ったときは…………………………………………………………40
- 本書に掲載されている Microsoft、Windows、Office、Office 365 は、米国およびその他 の国における米国 Microsoft Corporation の登録商標です。
- その他の記載されている会社名、製品名、画像等は、それぞれ各社の商標および登録商標 です。
- 画面イメージは編集時点のものです。製品の改良に伴い、予告なく変更されることがあり ます。
- ●本書に掲載されているオンデマンド印刷管理システムは、富士ゼロックス株式会社の製品 であり、許可を得て製品のマニュアルから引用した内容を含んでいます。これを無断で複 製したり、頒布したりすることはできません。

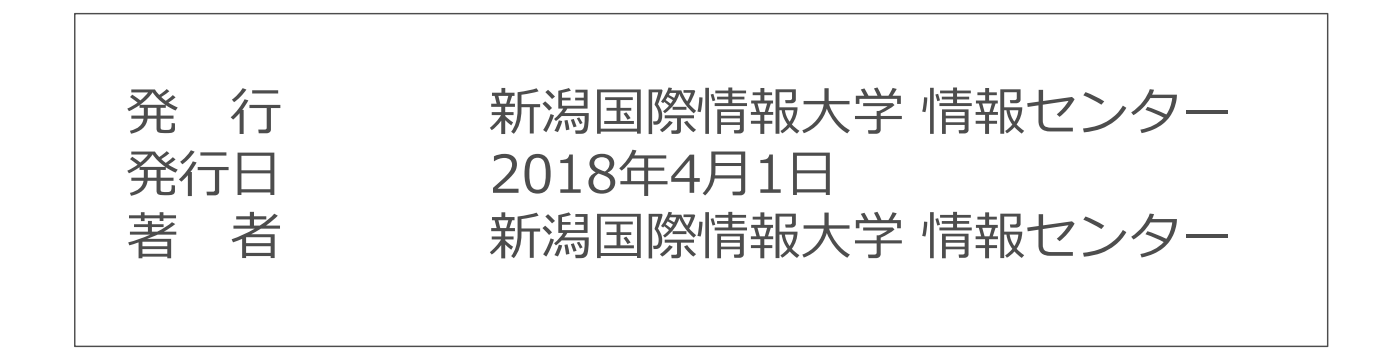

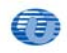

# 第1部 必携PC使用方法

| 1.0 はじめに                | 2  |
|-------------------------|----|
| 1.1 基本操作方法              | 3  |
| 1.2 Officeソフトについて       | 9  |
| 1.3 メールの使い方             | 11 |
| 1.4 OneDriveの使い方        | 15 |
| 1.5 オンデマンドプリンターの使い方     | 17 |
| 1.6 ポータルサイトの使い方         | 21 |
| 1.7 Windows Updateの利用手順 | 24 |
| 1.8 セキュリティ対策ソフトについて     | 28 |
|                         |    |

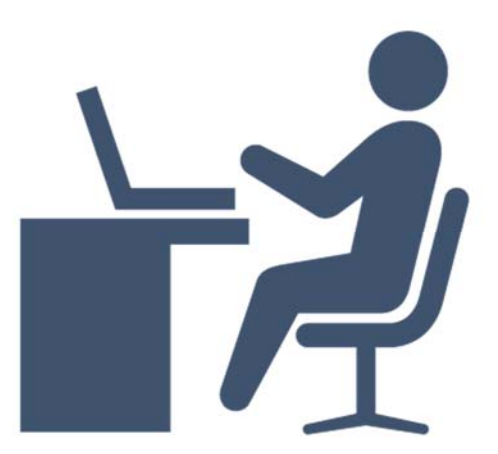

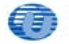

1

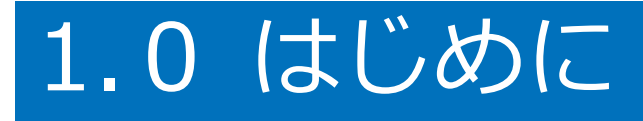

# 充電について

充電は自宅で行ってください。 教室には充電可能な設備はありません。 やむを得ない場合は情報センター棟1F に設置された充電対応コインロッカーを 利用することができますが、有料です。

# 必携パソコンを忘れたとき

自動貸出ロッカー等は必携PCを持たな い上級生のための設備のため使用できま せん。やむを得ない場合は、情報セン ター棟2階メディア準備室にて短期貸出 (原則1日1,000円)を行います。貸出台 数には限りがあります。貸出できない場 合がありますので、授業での使用の有無 に関わらず、必ず携行してください。

# Windows Updateについて

パソコンの更新は自動で行われません。 定期的に手動で更新を行ってください。 詳細は「1.7 Windows Updateの利用 手順 | をご覧ください。

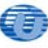

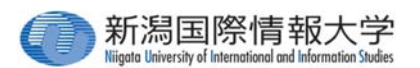

# 1.1 基本操作方法

# 必携パソコンの基本的な使い方(起動か らシャットダウンまで)をご紹介します

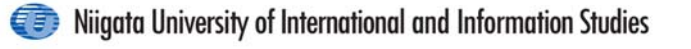

#### 1.1-1 ディスプレイを開ける

ディスプレイを開閉するときは、傷や汚れがつくのを 防ぐために、液晶ディスプレイ部分には触れないよう にしてください。

片手でキーボードの手前部分をおさえた状態で、ゆっ くり起こしてください。

#### 1.1-2 パソコンの起動

# パソコンを開き、電源スイッチ ()を 押してパソコンを起動してください

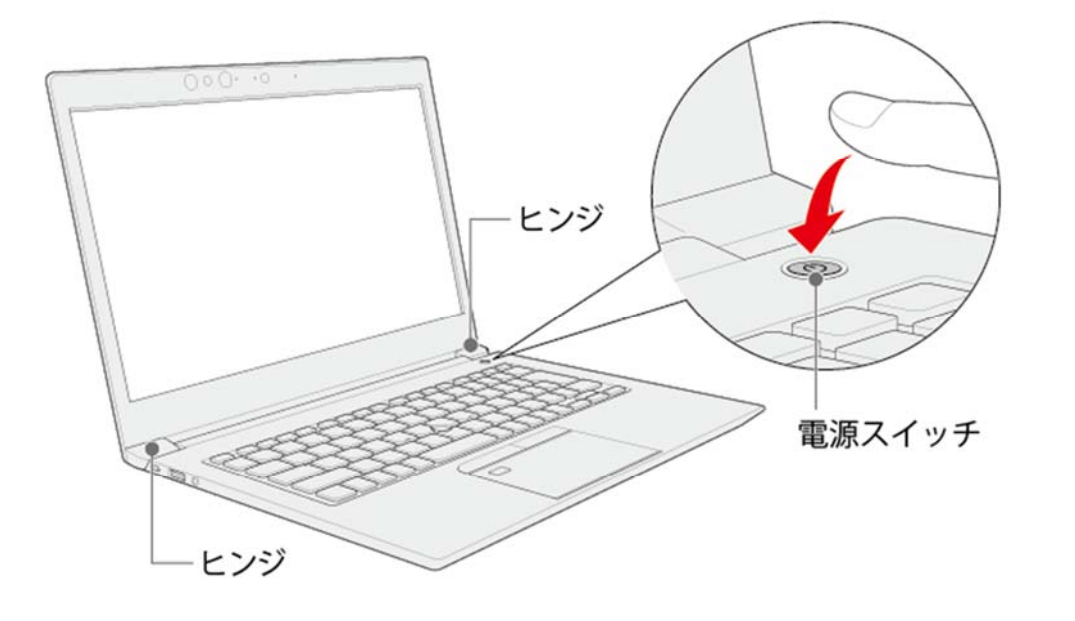

Niigata University of International and Information Studies

1.1-3 サインイン

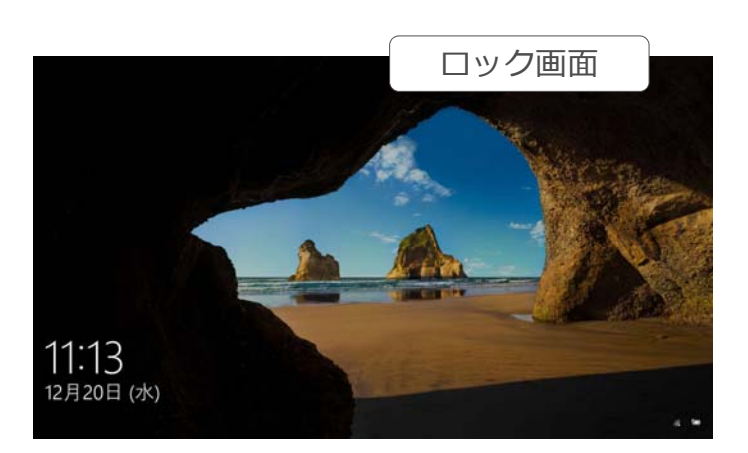

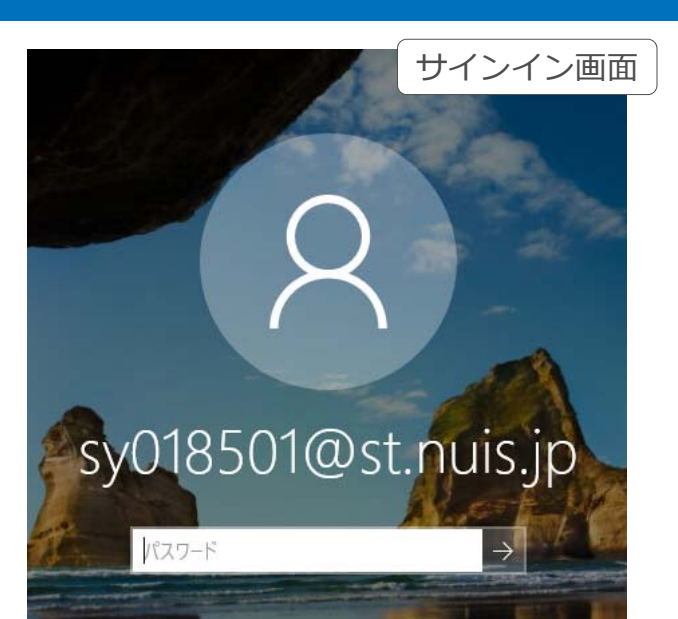

ロック画面でEnterキーを押し(またはクリック)サイン イン画面でパスワード(8~16ケタの英数字・記号)を入力し、 「 をクリックします。

※ 必携PCは所有者本人しかサインインできません

【参考】サインイン画面にメールアドレスまたは自分の名前が表示されていないとき

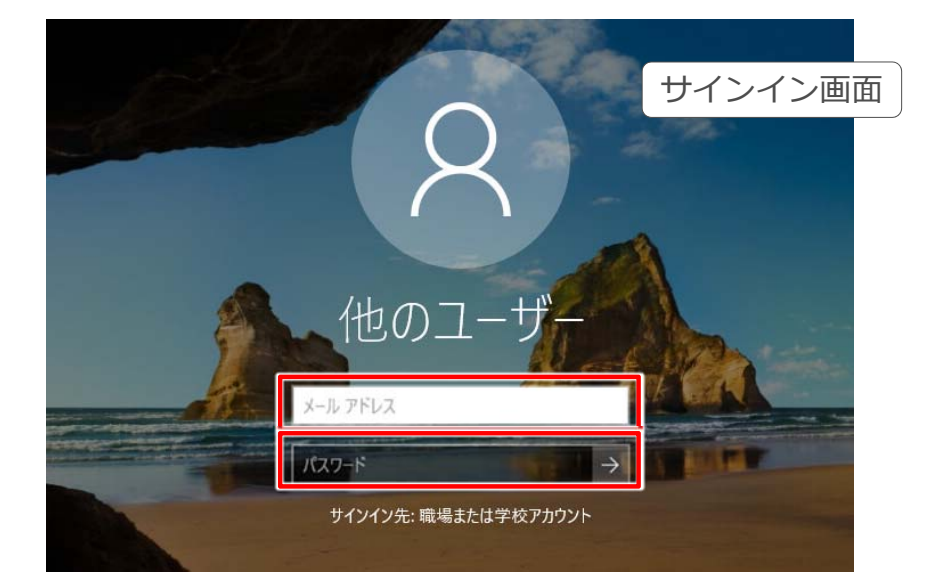

#### サインイン画面に自分のメールアドレスあるいは名前が 表示されていないとき(他のユーザーと表示されている とき)はメールアドレスとパスワードの両方を入力して ください。

Niigata University of International and Information Studies

#### 1.1-4 学籍番号・ユーザー名・メールアドレスの違いについて

| 学籍番号    | 例:21018000<br>①所属:210(国際学部国際文化学科)<br>310(経営情報学部経営学科)<br>320(経営情報学部情報システム学科)<br>②入学年度                                                                          |
|---------|----------------------------------------------------------------------------------------------------|
| ユーザー名   | 例: <u>in018000</u><br><b>所属別のアルファベット+学籍番号の右から6桁</b><br>[国際学部 国際文化学科 → in (international)]<br>[経営情報学部 経営学科 → bu (business)]<br>[経営情報学部 情報システム学科 → sy (system)] |
| メールアドレス | 例 : <u>in018000@st.nuis.jp</u><br>(ユーザー名@st.nuis.jp)                                                                                                    |

※ ユーザー名とメールアドレスはPCサインインの際に必要なので覚えてください

#### 1.1-5 ログイン時に入力する内容について

機器やサービスごとにログイン(サインイン)時に 入力する内容(ID)が違います。ご注意ください。

| 入力するID                      | 機器・サービス                                                                      |
|-----------------------------|------------------------------------------------------------------------------|
| ユーザー名<br>(@st.nuis.jp 不要)   | ・PC教室パソコン<br>・大学ポータルサイト<br>・図書館OPAC(MyLibrary)<br>・オンデマンドプリンター<br>・卒論DB登録サイト |
| メールアドレス<br>(@st.nuis.jp 必要) | ・必携PC<br>・Office365(メール・OneDrive等)                                           |

Niigata University of International and Information Studies

#### 1.1-6 デスクトップ画面

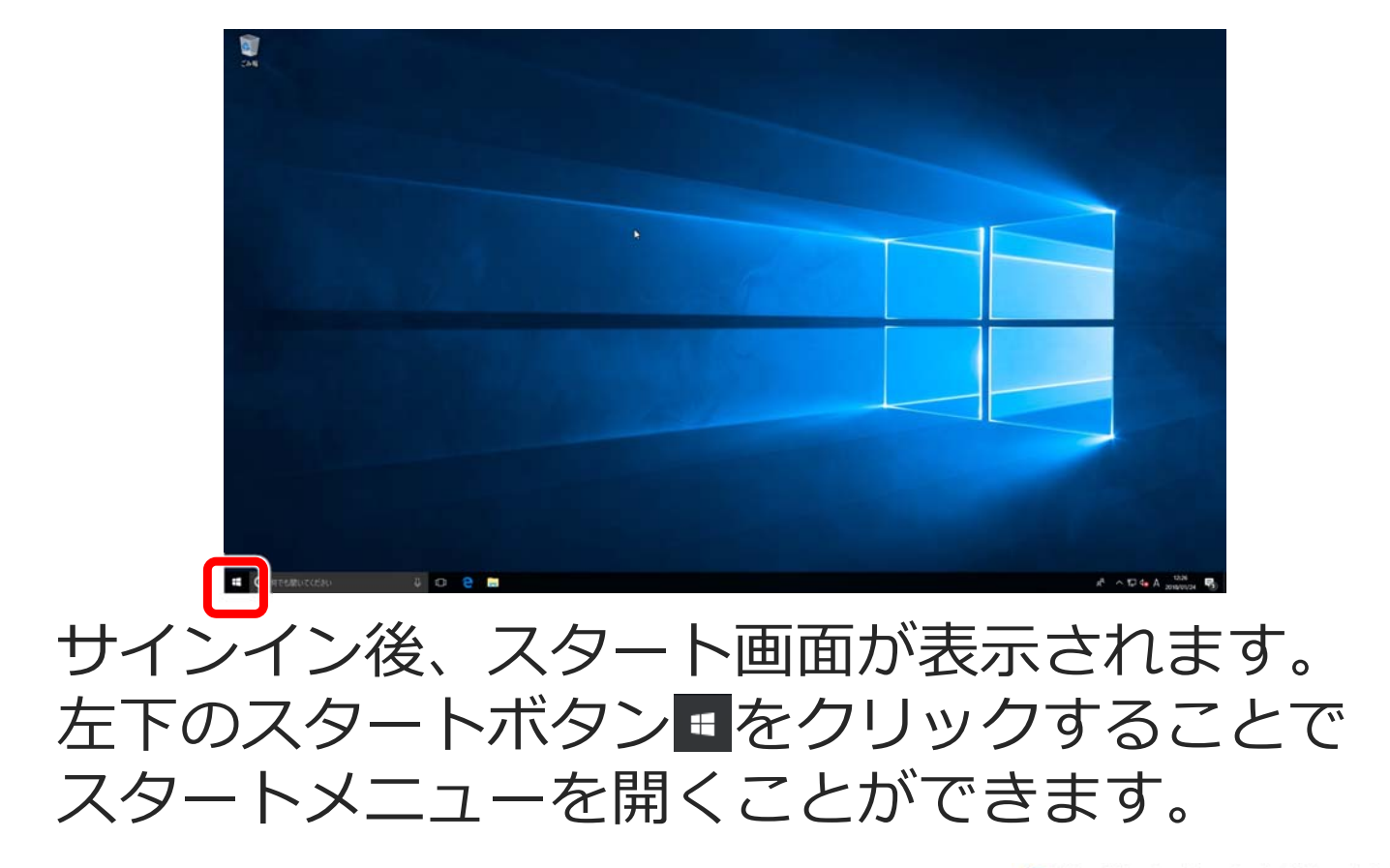

#### 1.1-7 スタートメニューの構成

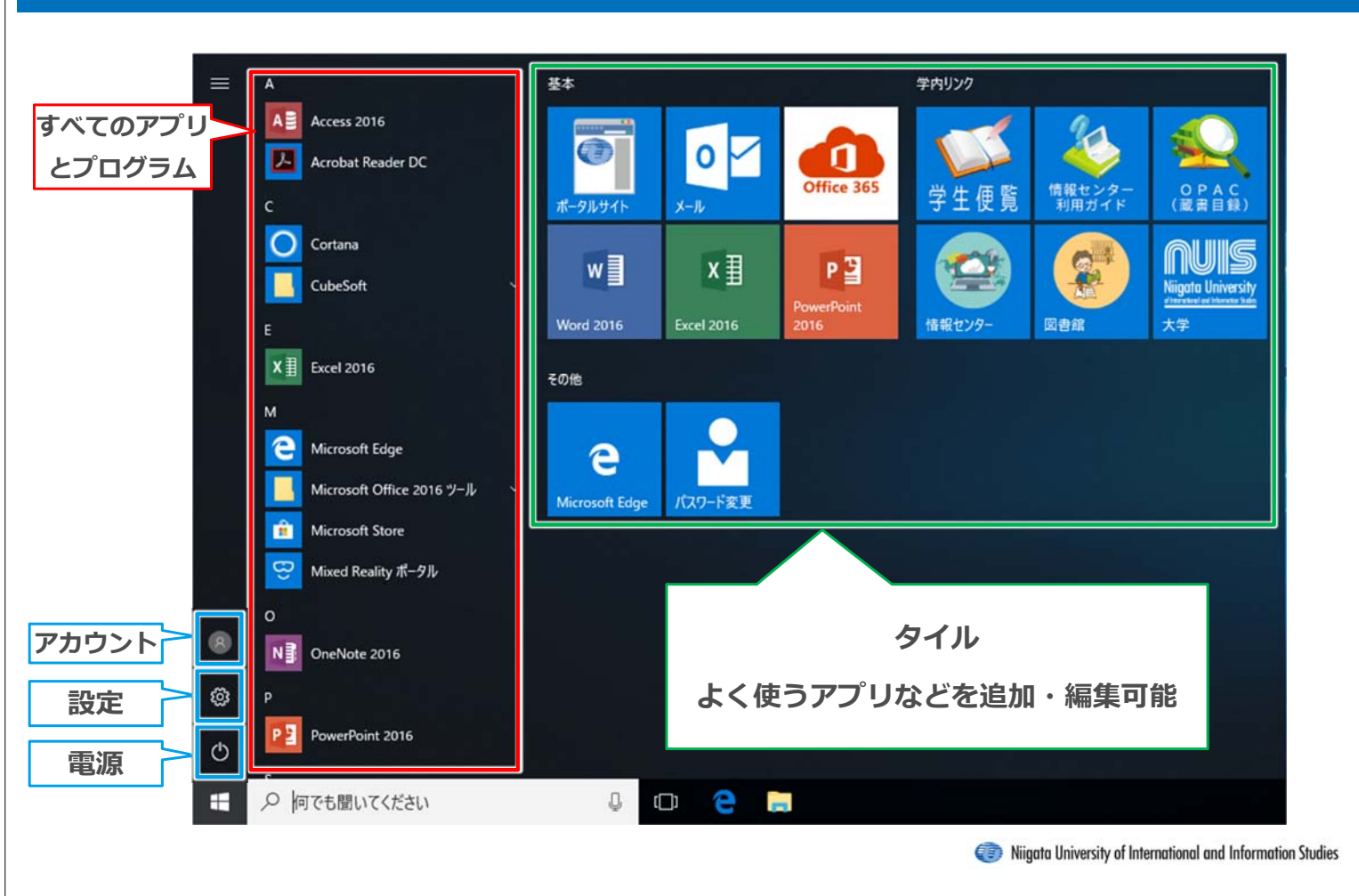

#### 1.1-8 タイルについて

| 基本                  |                 |                                                                           |  |  |  |  |
|---------------------|-----------------|---------------------------------------------------------------------------|--|--|--|--|
| で<br>ポータルサイト        | о<br>×-ル        | Office 365                                                                |  |  |  |  |
| W Word 2016         | X I             | P J<br>PowerPoint<br>2016                                                 |  |  |  |  |
| 学内リング               |                 |                                                                           |  |  |  |  |
| <b>学</b> 生便覧        | 情報センター<br>利用ガイド | OPAC<br>(蔵書目録)                                                            |  |  |  |  |
| 信報センター              | <b>図書館</b>      | <b>Nigata University</b><br><u>discreterial of Informatic Value</u><br>大学 |  |  |  |  |
| その他                 |                 |                                                                           |  |  |  |  |
| C<br>Microsoft Edge | バスワード変更         |                                                                           |  |  |  |  |

| アプリ名        | 内容                      |
|-------------|-------------------------|
| ポータルサイト     | 大学のポータルサイトです            |
| メール         | メールの送信・受信を行えます          |
| Office 365  | Office365の各種サービスを利用できます |
| Word        | 文章の作成や編集、印刷を行うソフト       |
| Excel       | 計算や分析などができる表計算ソフト       |
| PowerPoint  | プレゼンテーション作成・発表用ソフト      |
| 学生便覧        | 学生便覧をWebで確認できます         |
| 情報センター利用ガイド | 情報センター施設・機器の利用ガイドです     |
| OPAC(蔵書目録)  | 本・資料を検索することができます        |
| 情報センター      | 情報センター棟の施設情報サイトです       |
| 図書館         | 図書館の情報を見ることができます        |
| 大学          | 新潟国際情報大学のWebページです       |
| Edge        | Webブラウザ(インターネット閲覧)      |
| パスワード変更     | パスワードを変更することができます       |

Niigata University of International and Information Studies

基本

学内リンク

その他

#### 1.1-9 シャットダウン (パソコンの電源を切る)

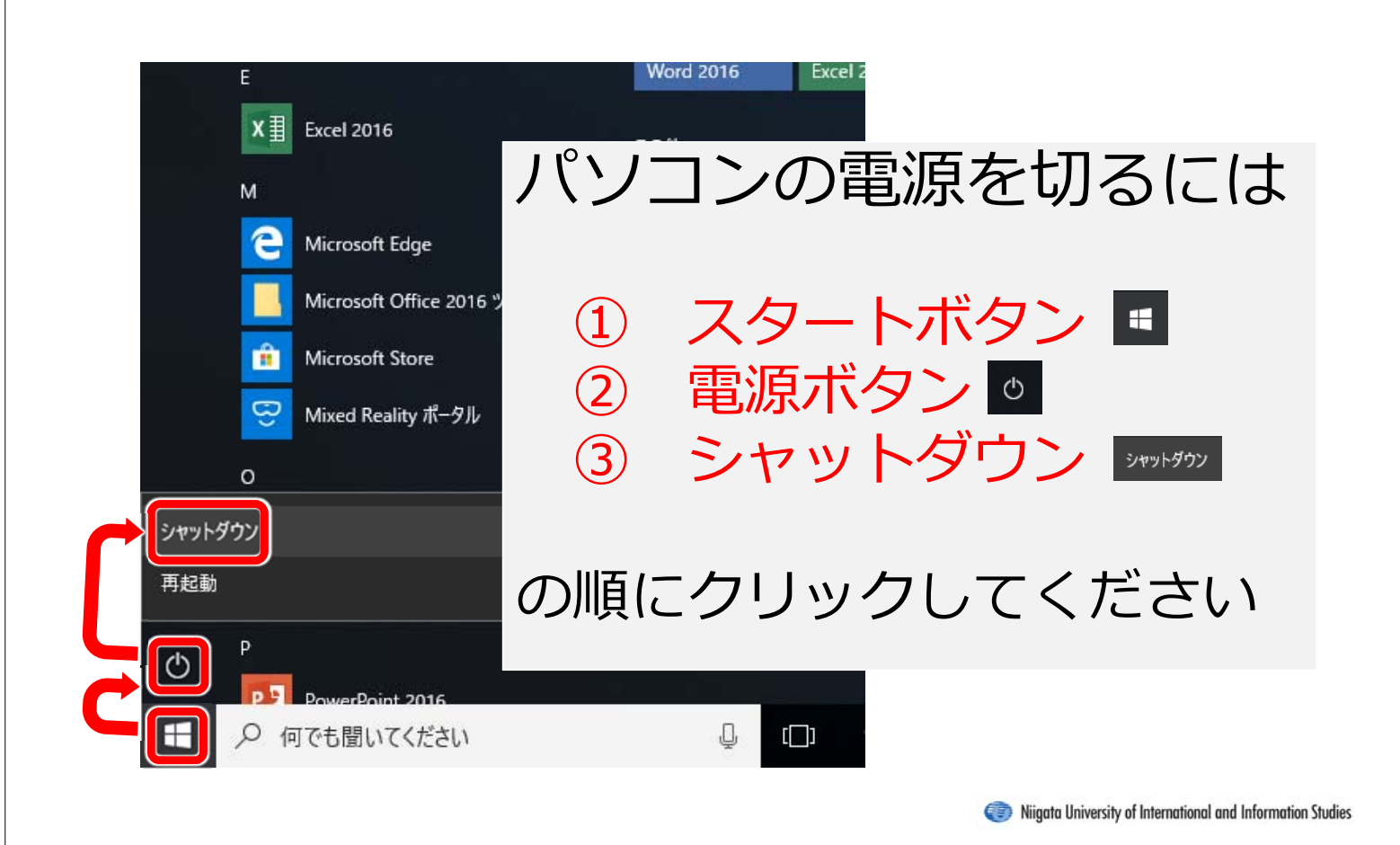

#### 1.1-10 パソコンの充電方法

次の図の①→②→③の順で行ってください。

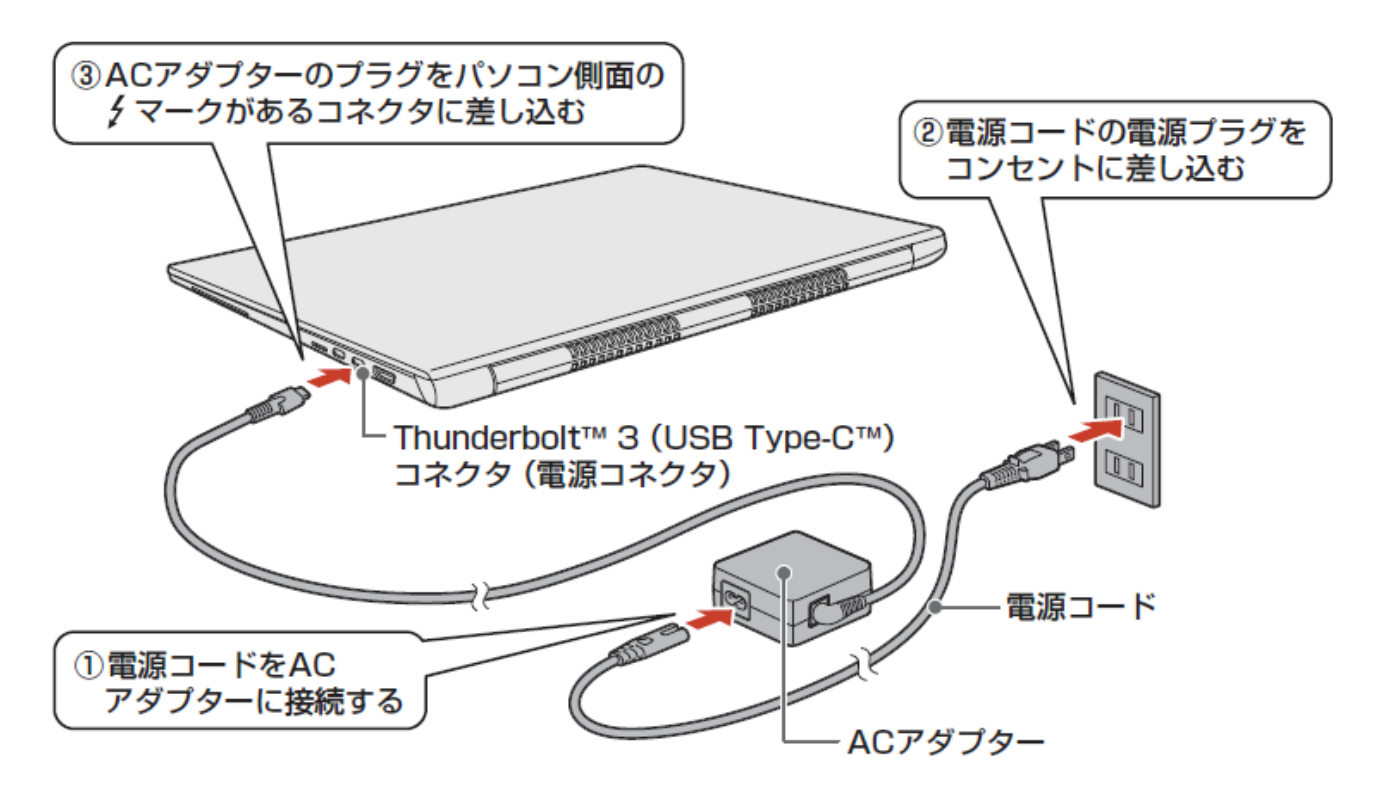

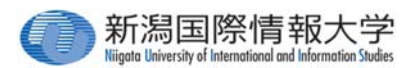

# 1.2 Officeソフトについて

# Officeソフトの概要と注意点をご紹介します。

Niigata University of International and Information Studies

#### 1.2-1 Officeソフトとは

Officeソフトとは、ワープロソフトや表 計算ソフト、プレゼンテーションソフ ト、データベースソフトなど、ビジネ スでよく利用されるプログラムの総称 です。

必携PCには、Microsoft Officeが予めイ ンストールされており、すべてのソフ トを利用することができます。

#### 1.2-2 Officeソフトの注意点

必携PCには、以下のOfficeソフトがイ ンストールされています。

# **在学期間中は利用できますが、卒業後 は利用できなくなります**ので、ご注意 ください。

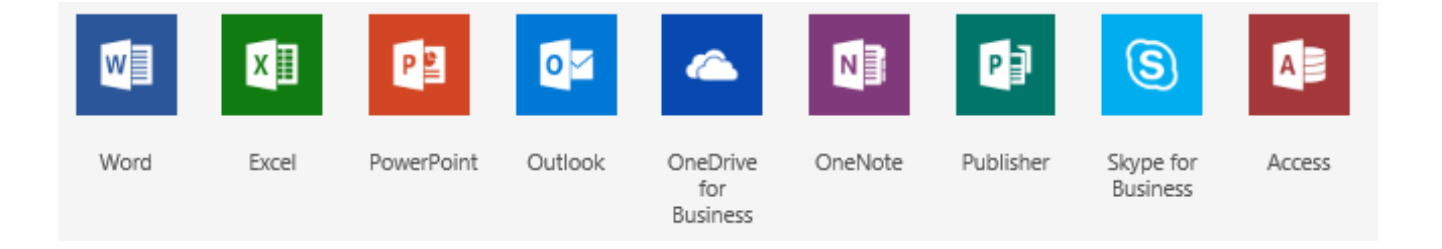

Niigata University of International and Information Studies

#### 1.2-3 Officeソフトで分からないことがあったら

|                    | - |   |
|--------------------|---|---|
| Word 2016 ヘルプ      |   |   |
| 📀 Э 🟠 検索           |   | Q |
|                    |   |   |
| トップのヘルプ トピック       |   |   |
| ページを横向きまたは縦向きに回転する |   |   |
| ワードアートを挿入する        |   |   |
| Word で変更履歴を記録する    |   |   |
| テキストの文字種を変更する      |   |   |
| ドキュメントにグラフを追加する    |   |   |
| 既定のフォントを変更または設定する  |   |   |
| その他                |   |   |
|                    |   |   |
| Wordトレーニング         |   |   |
|                    |   |   |
|                    |   |   |

Officeソフトを使用していて分から ないことがあったら、ヘルプを活用 しましょう。各プログラムの起動中 に【F1】キーを押すとヘルプが表示 されます。

GoogleやYahoo!を使って検索する のも良いでしょう。思いがけないテ クニック も見つけることができるか もしれません。まずは自分で考え、 試行錯誤してみてください。

#### 【参考】 インストールソフト一覧

| アプリ名                                                   | 機能                            | 国際学部       | 経営情        | 報学部        |
|--------------------------------------------------------|-------------------------------|------------|------------|------------|
| Microsof Office 2016                                   | マイクロソフト社製オフィススイート             | 0          |            | 経営学科       |
| Adobe Acrobat Reader DC                                | PDFビューワー                      | 0          | $\bigcirc$ | $\bigcirc$ |
| CubePDF                                                | PDF作成仮想プリンター                  | 0          | $\bigcirc$ | $\bigcirc$ |
| CubePDF Utility                                        | PDF編集ツール<br>(結合、分割、ページ順序の変更等) | $\bigcirc$ | $\bigcirc$ | $\bigcirc$ |
| MOS Word 2016<br>Specialist 模試環境                       | 学習教材、模試環境                     |            | $\bigcirc$ | $\bigcirc$ |
| MOS Excel 2016<br>Specialist 模試環境                      | 学習教材、模試環境                     |            | $\bigcirc$ | $\bigcirc$ |
| Microsoft Visual Studio<br>2017 community <sup>%</sup> | 統合開発環境(VBやVC#等)               |            | 0          |            |

※予めインストーラーが入っており、各自インストールする必要があります。(要1時間程度)

Niigata University of International and Information Studies

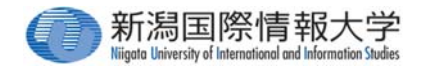

# 1.3 メールの使い方

### メールの基本的な使い方(接続方法から送 受信まで)をご紹介します。

### メールはOffice365の機能の1つです。

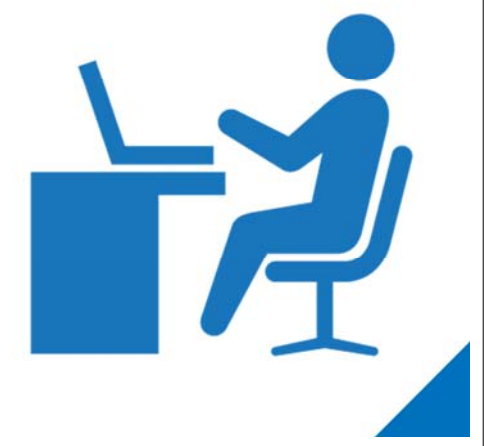

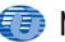

#### 1.3-1 メールへの接続

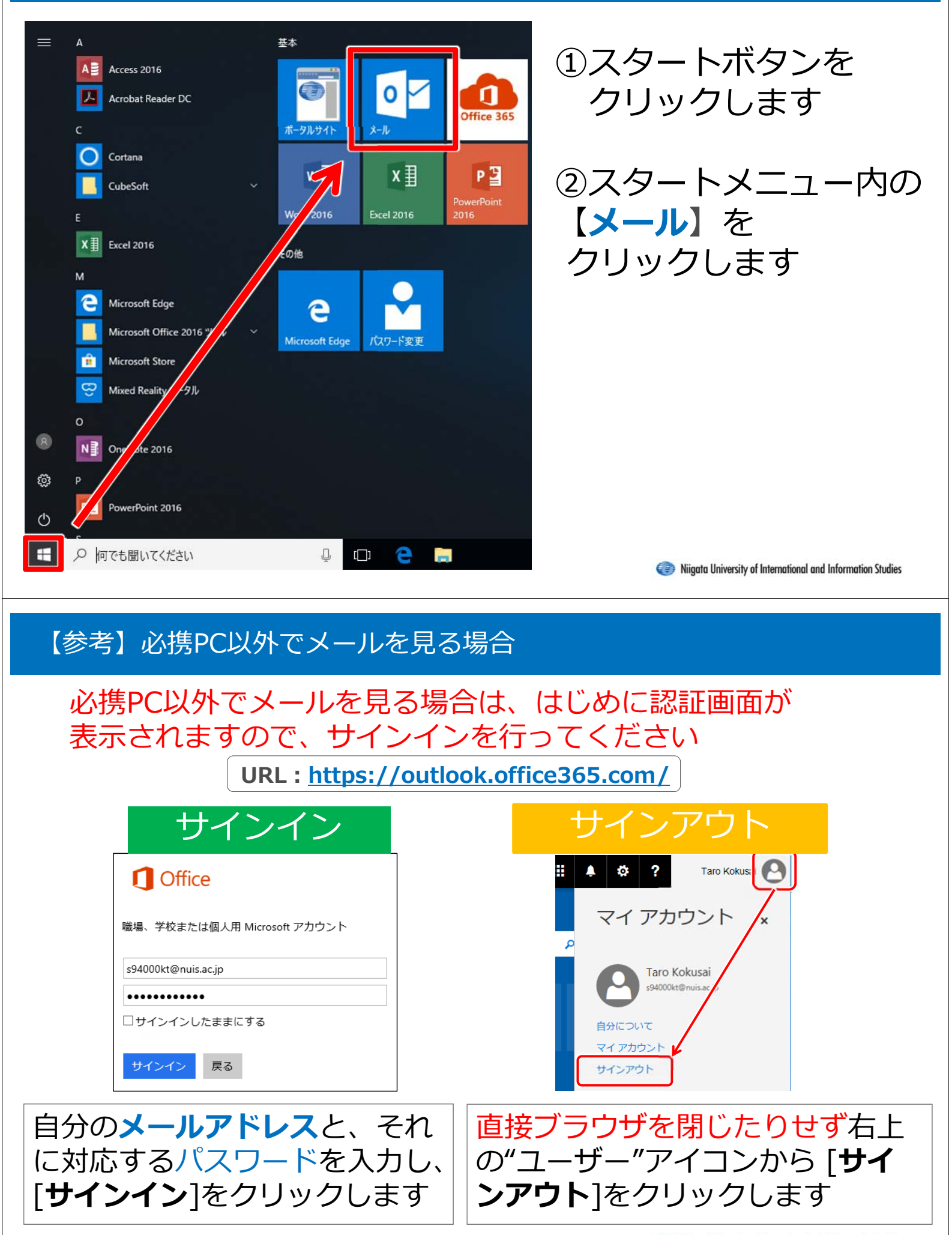

#### 1.3-2 受信トレイについて

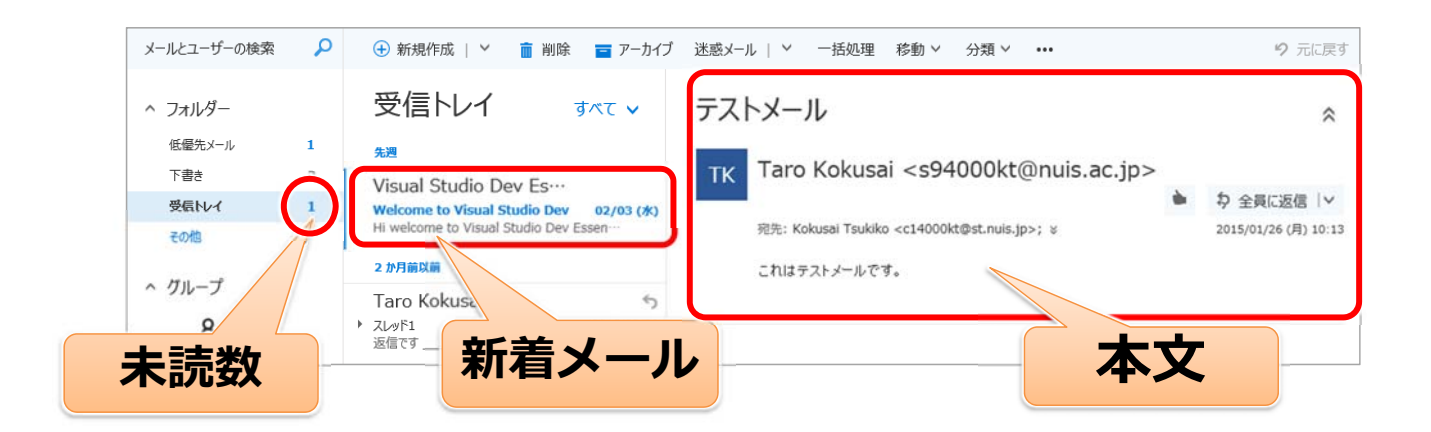

### メールをクリックすると上の画面が表示されます。

受信したメールは、迷惑メールとして処理されたりしない限り「**受信トレイ**」に配送され、未読件数が表示されます。読みたいメールをクリックすると、右側の 閲覧ウィンドウに本文が表示されます。

Niigata University of International and Information Studies

#### 1.3-3 メールの使い方(送信)

|            |                   | ■ 送信 🔋 添付 破棄 … メール作成          |
|------------|-------------------|-------------------------------|
|            |                   | 差出人▼ s94000kt@nuis.ac.jp フォーム |
| Office 365 | Outlook           | 宛先                            |
| ニューザーの検索   | ▶ ① 新規作成   → ○ す^ | сс                            |
| オルダー       | 受信トレイ             | 件名を入れてください                    |
|            |                   | <u> </u>                      |
|            |                   | 送信 破棄 🛈 🟊 🐵 🍌 🗸               |

メールを作成するときは上部にある[**新規作成**] をク リックしてください。 右側に"メール作成"フォームが表示されますので、内容 を入力した後、[**送信**]ボタンをクリックしてください。

#### 1.3-4 メールの使い方(返信)

|       |                 |              | 差出人 ▼         | s94000kt@nuis.ac.jp | メール作成           |
|-------|-----------------|--------------|---------------|---------------------|-----------------|
|       |                 |              | 宛先            | s s17501aa@st.nu    | フォーム<br>is.jp × |
|       |                 | <b>• W B</b> |               |                     |                 |
| אמ: 🗡 | 分 至良に返信 ×<br>返信 | 前际           | CC            |                     |                 |
| /1    | 全員に返信           |              | RE:           |                     |                 |
| 2 日間は | 転送              |              | I             |                     | ^               |
| 子     | -               |              | <br>hogehogel | noge                |                 |
|       |                 |              | 送信            | 破棄 🕛 🔺              | 9 🛱 🍌 🗸         |

#### **返信を行う場合**は返信対象のメールを開き、上部の [**全員に返信**]から、[**返信・全員に返信・転送]**のいず れかをクリックすると、同様に"メール作成"フォーム が表示されます。

Niigata University of International and Information Studies

#### 1.3-5 メールアドレスを忘れてしまったときは?

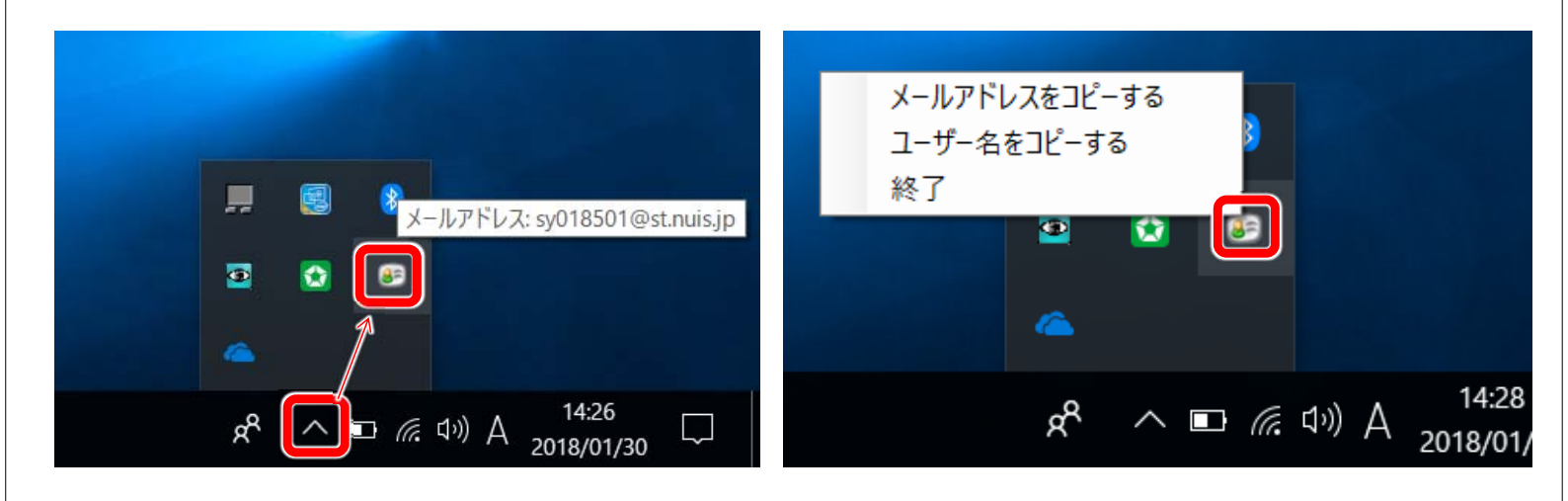

メールアドレスを忘れてしまったときは、 デスクトップ画面の右下(タスクバー)の A をクリックし、 C にマウスカーソルをのせると 確認できます。 C をクリックするとコピーすることも可能です。

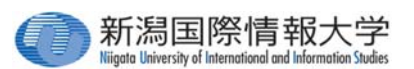

# 1.4 OneDriveの使い方

### OneDriveの基本的な使い方(概要から使用 方法まで)をご紹介します。

OneDriveはOffice365の機能の1つです。

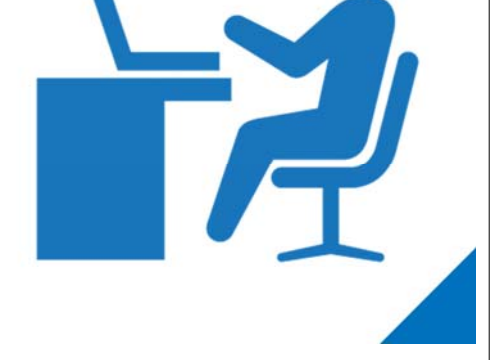

Niigata University of International and Information Studies

#### 1.4-1 OneDriveとは

- ●OneDriveとはスマホ、タブレット、パソコンなど、どの デバイスからでもファイルにアクセスできるオンラインス トレージサービスです。
- ●OneDriveと同期しているフォルダにファイルを保存する だけで、簡単にOneDriveに**ファイルをバックアップ**する ことができます。
- ●万が一デバイスに問題が発生した場合でもファイルは失われません。ファイルはOneDriveにあります。
- ●ファイルの同期・ダウンロード・アップロードを行うには **ネットワークに接続**している必要があります。

#### 1.4-2 OneDriveの使い方①

### 必携PCでは、ファイルを(**OneDrive - 新潟国際情報大学)** 内に保存することで、ファイルを自動的に OneDrive上にも保存(同期)することができます。

| ₩1 名前を付け(保存                        |             |                   | .) ×     | ▲   図 = ↓ OneDrive - 新潟国際情報大                                         | 7                                                      |     |                         |                 |
|------------------------------------|-------------|-------------------|----------|----------------------------------------------------------------------|--------------------------------------------------------|-----|-------------------------|-----------------|
| ← → 、 个 ▲ > OneDrive - 新潟国際情報大学 >  | v Č ○       | neDrive - 新潟国際情報大 | マダ 2     | ファイル ホーム 共有 表示                                                       |                                                        |     |                         | ~ (             |
| 整理 ▼ 新しいフォルダー                      |             | 855               | . 0      | ← → Y ↑ ▲ > sy018501@st.nuis.jp                                      | <ul> <li>OneDrive - 新潟国際情報大学 &gt;</li> <li></li> </ul> | ٽ ~ | OneDrive - 新潟国際         | 情報大学… 🔎         |
| ■ ドキュメント ★ へ 名前 ■ ピクチャ ★ ■ ★//フライル | 状態          | 更新日時              | 種類       | 名前<br>* クイック アクセス<br>                                                | 忝付ファイル                                                 | 状態  | 更新日時<br>2018/02/13 9:32 | 種類<br>ファイル フォルタ |
| > I Microsoft Word                 | 0           | 2018/01/29 15:40  | Microsof | ↓ ダウンロード #                                                           | 文書1.docx                                               | 0   | 2018/02/13 9:58         | Microsoft Wo    |
| ▲ Chebrive - 新潟国                   |             |                   |          | ConeDrive 新潟国際情報大利 ConeDrive ConeDrive ConeDrive ConeDrive EV2同胞体報十世 |                                                        |     |                         |                 |
| > 💻 PC<br>→ ♂ ネットワーク               |             |                   |          | ■ Oneone 新潟画店(147)<br>■ 添付ファイル<br>■ PC                               |                                                        |     |                         |                 |
| ~ <                                |             |                   | >        | 🔿 ネットワーク                                                             |                                                        |     |                         |                 |
| ファイル名(N): 文書1.docx                 |             |                   | $\sim$   |                                                                      |                                                        |     |                         |                 |
| ファイルの種類(T): Word 文書 (*.docx)       |             |                   | $\sim$   |                                                                      |                                                        |     |                         |                 |
| 作成者: sy018501@st.nuis.jp //        | 9グ: タグの追加   |                   |          |                                                                      |                                                        |     |                         |                 |
| ▲ フォルダーの非表示                        | ")−Jl/(L) 👻 | 保存(S) キャ          | ンセル      | ¢                                                                    |                                                        |     |                         |                 |

Niigata University of International and Information Studies

#### 1.4-3 OneDriveの使い方②

### 【**OneDrive – 新潟国際情報大学**】とOneDriveのファイ ルー覧とのファイルは<mark>相互に同期</mark>されており、 どちらかを変更すると、もう片方も変更されます

| Image: Second state of the second state of the second |             | eDrive(Web) ×             | <ul> <li>▲   </li> <li>→   OneDrive - 新潟国際</li> <li>ファイル</li> <li>ホーム</li> <li>共有 表示</li> </ul> | 祭情報大学                  | OneDrive   | - 新潟 | 舄国際情報           | <b>股大学</b> 。   |
|----------------------------------------------------------------------------------------------------|-------------|---------------------------|-------------------------------------------------------------------------------------------------|------------------------|------------|------|-----------------|----------------|
|                                                                                                    |             |                           | $\leftarrow$ $\rightarrow$ $\checkmark$ $\uparrow$ $\bigstar$ sy018501@s                        | t.nuis.jp > OneDrive - | 新潟国際情報大学 > | ~ Ö  | OneDrive - 新潟国際 | 情報大学… 2        |
| OneDrive                                                                                                    |             | 🌣 ? sy018501@st.nui       | 3.0(.0.000                                                                                      | 名前                     | ^          | 状態   | 更新日時            | 種類             |
|                                                                                                    | 3 同期        | 🗐 並べ替え 🗸 🖽 📀              |                                                                                                 | 添付ファイル                 |            | 0    | 2018/02/13 9:32 | ファイル フォルダー     |
| ファイル                                                                                                    |             | ^                         | ↓ ダウンロード メ  () ) ) ) ) ) ) ) ) ) ) ) ) ) ) ) ) )                                                | 载 文書1.docx             | -          | 0    | 2018/02/13 9:58 | Microsoft Word |
| □ 名前↑~                                                                                                    | 更新日時 🎺      | 更新者 🎺 ファイル サイズ 🕔          | ■ ビクチャ *<br>▲ Onv c・新潟国際優報大当                                                                    |                        |            |      |                 |                |
| MM 添付ファイル                                                                                                    | 1月14日       | sy018501@st.nuis <u>.</u> | neDrive                                                                                         |                        |            |      |                 |                |
| WORDファイル.docx                                                                                                    | 1月28日       | sy018501@st.nuis, 12.9 KB | ▲ OneDrive - 新潟国際播報大学                                                                           |                        |            |      |                 |                |
| ₫ <sup>ジ</sup> 文書1.docx                                                                                                    | 約1分前        | sy018501@st.nuis, 11.4 KB | 」 ホ付ファイル<br>■ PC                                                                                |                        |            |      |                 |                |
| アップロードするフ                                                                                                    | マアイルをここにドラッ | ij                        | 💣 ネットワーク                                                                                        | 4                      |            |      |                 |                |
|                                                                                                    |             | ~                         | 3 個の項目                                                                                          | •                      |            |      |                 |                |

#### 1.4-4 OneDriveの使い方③

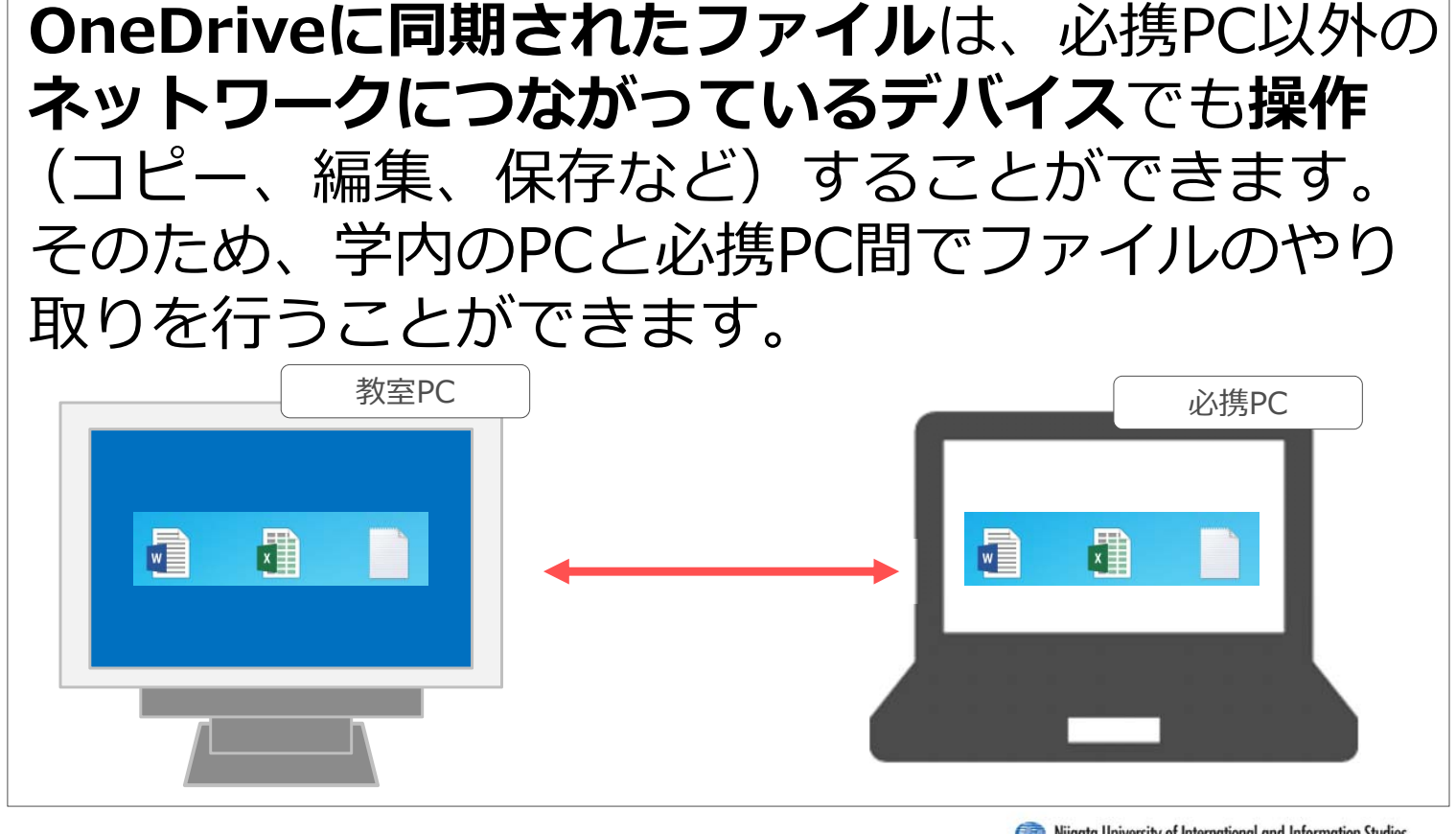

Niigata University of International and Information Studies

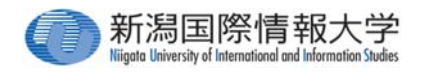

# 1.5 オンデマンドプリンターの使い方

必携PCから印刷する方法および新潟国 際情報大学に設置されているオンデマ ンドプリンターの使い方をご紹介しま す

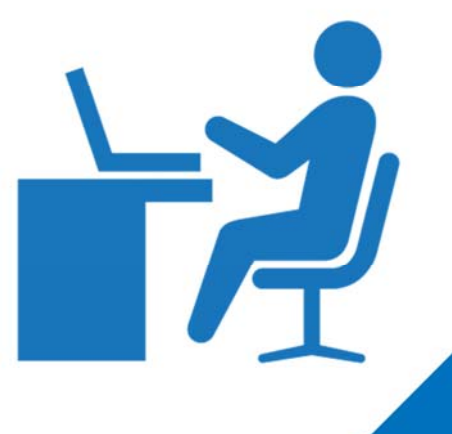

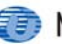

●必携PCから印刷要求を行うと、大学内各所に設置 してあるいずれかのオンデマンドプリンターから 印刷することができます。

●印刷枚数には上限があり、1人年間1,000ポイント 分印刷することが可能です。用紙のサイズや カラー/白黒などで消費ポイントが変わります。 (詳細は1.5-5 印刷要求の実施・消費ポイントをご覧ください)

1,000ポイントすべて使ってしまった場合は有料(20ポイント/100円) にてポイントを追加することができます。ご利用は計画的に!

Niigata University of International and Information Studies

#### 1.5-2 オンデマンドプリンターの設置場所

| 設置場所                                      | 設置台数      | 問い合わせ先           |
|-------------------------------------------|-----------|------------------|
| マルチメディア実習室1~9                             | 各1台 (計9台) |                  |
| 共同研究室                                     | 1台        | ]<br> 情報ヤンター棟 2F |
| 情報センター棟 2, 3F <mark>※</mark><br>エレベーターホール | 各1台 (計2台) | メディア準備室          |
| 教室棟 2F, 管理研究棟 2F                          | 各1台 (計2台) |                  |
| 図書館                                       | 2台        | 図書館事務室           |
| 国際交流センター                                  | 1台        | 国際交流センター受付       |
| 学生会館※                                     | 1台        | 学習支援センター受付       |
| 新潟中央キャンパス 3F                              | 1台        | 新潟中央キャンパス事務室     |

プリンターは学内各所に設置されています。印刷要求 を行えば、どのプリンターからでも印刷が可能です。 ※A3印刷は学生会館・情報センター棟3階エレベーターホールでのみ 出力できます。

#### 1.5-3 印刷要求

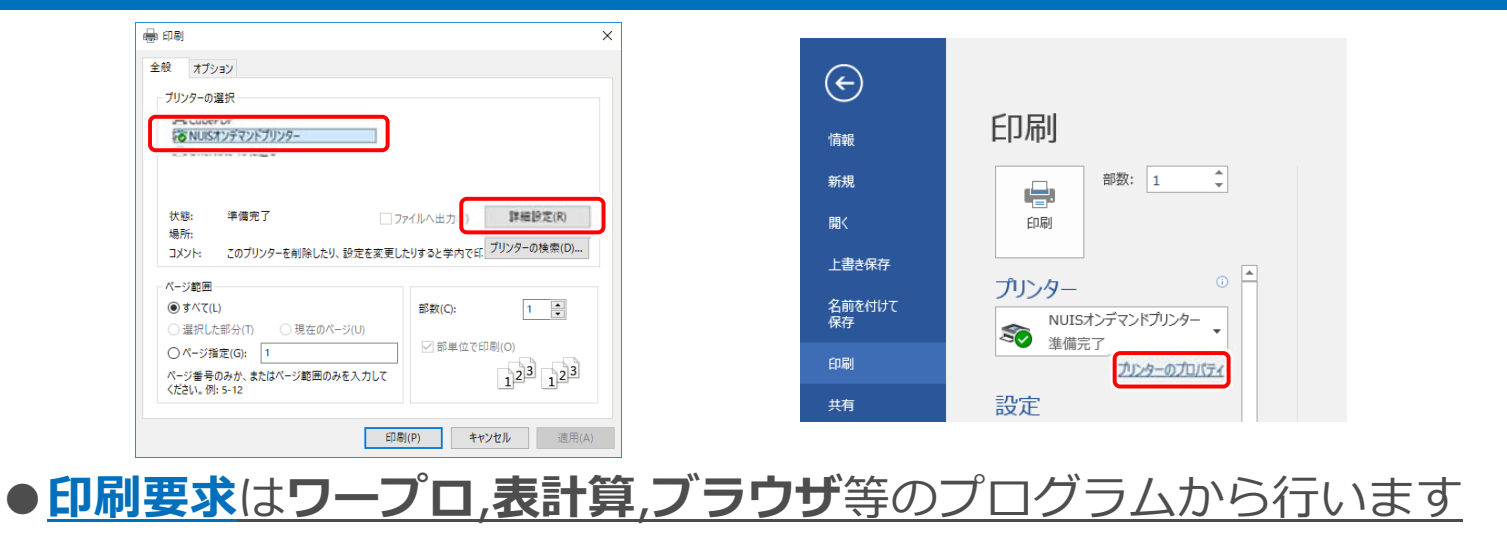

- 各アプリケーションから印刷コマンドを実行します。
   ほとんどのプログラムでは、[ファイル]メニューから[印刷]を選択し、印刷画面を開きます。
- ②「**詳細設定」「プリンターのプロパティ**」をクリックし、 印刷の設定(カラー印刷や両面印刷等)を確認してください。

( Niigata University of International and Information Studies

#### 1.5-4 印刷の設定

|        | 帰 NUISオンデマンドブリンターのプロパティ X                                                                                                    |
|--------|----------------------------------------------------------------------------------------------------|
|        | 用紙/出力 グラフィックス レイアウト スタンプ 詳細設定 1                                                                                                    |
| 町中へいつ  |                                                                                                    |
| 既定の設定  | 用紙の設定情報<br>A4.自動(白)<br>A4.自動(白)<br>A4.自動(白)<br>A4.自動(白)<br>A4.自動(白)<br>A4.自動(白)<br>A4.自動(白)<br>A4.自動(白)<br>A4.自動(白)<br>A4.自動(白)<br>A4.自動(白)<br>A4.自動(白) |
|        | ✓ サイズ混在原稿の出力設定(Z)                                                                                                    |
| 長辺とし   | お気に入り(E):<br>「▲ (変更)標準 ~ 描定しない ~                                                                                                    |
| カラーモード | (保存(v)_     編集(0_       オフセット排出(0):     2       しない     ン                                                                                               |
| 日馬     |                                                                                                    |
|        |                                                                                                    |
|        | ブリンタの状態(U) 標準に戻す(D) すべて標準に戻す(F)                                                                                                    |
|        | OK キャンセル ヘルプ                                                                                                    |

③ 最初の状態では上のように設定されています。
①両面・片面印刷や、②カラー・白黒印刷の設定はこちらから変更可能です。
設定が完了したら[OK]をクリックします。

#### 1.5-5 印刷要求の実行・消費ポイント

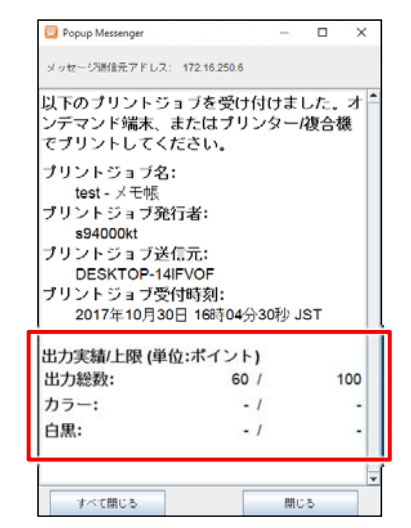

| 用紙サイズ | カラー    | 消費ポイント/枚 | 教室で<br>の出力 |
|-------|--------|----------|------------|
| Λ4    | 白黒のみ   | 1ポイント    | $\bigcirc$ |
|       | カラーを含む | 5ポイント    | $\bigcirc$ |
| Λ3    | 白黒のみ   | 2ポイント    | ×          |
|       | カラーを含む | 10ポイント   | ×          |

④ 印刷設定が完了し、印刷ボタンをクリックすると、
 印刷要求が行われます(画像)。印刷枚数には上限があり、
 年間1,000ポイント分印刷することが可能です。用紙の
 サイズやカラー/白黒などで消費ポイントが変わります。

● PC教室における授業で指導教員が許可した場合はポイントは消費しません。
 ● A3印刷は学生会館・情報センター棟3階エレベーターホールのみ可能です。

Niigata University of International and Information Studies

#### 1.5-6 印刷の実行

| ApeosWare<br>On Dema            | Print Managem<br>and Print Term                              | ent<br>hinal                        |                                       |                |          |                    |                            |
|---------------------------------|--------------------------------------------------------------|-------------------------------------|---------------------------------------|----------------|----------|--------------------|----------------------------|
| プリントし<br>ユーザー<br>プリンター<br>用紙トレ・ | たいジョブを選打<br>名:国際太郎<br>-<br>-<br>-<br>大應:使用できます。<br>(:使用できます。 | Rして、[プリン                            | ト]を押してく                               | ください。          |          | <b>D</b> /         | <sup>デ</sup> アウト (L)       |
| ジョブ選択数: 1/1                     |                                                              |                                     |                                       |                |          | リストの               | )更新(B)                     |
| ₩ <b>7</b> 21                   | ジョブ<br>ページ                                                   | 治                                   |                                       | 受付<br>2017-02- | 06 11:22 | 枚数<br>かー 白黒<br>0 1 | ポイン 詳細<br>1.00 回           |
| すべて選択 ( <u>∆</u> )              | すべて解除 ( <u>C</u> )                                           | <u> 削除 (D)</u>                      | プリント設                                 | 定 ( <u>0</u> ) | H 4      | 1/1                | F H                        |
|                                 | 1                                                            | 出力実績/上限(<br>出力総数: 34<br>カラー:<br>白黒: | ポイント)<br>.00 / 1000<br>- / -<br>- / - |                | ブリント(日   | ) <mark>.</mark>   | <b>※</b><br>ウ黒<br>ブリント (B) |

印刷後は必ずログアウト を行ってください

⑤ プリンターへ行き印刷 指示端末を操作します。学生証をICカードリーダー に読み込ませると、印刷要 求を行った一覧が表示され ます。

 印刷を行うジョブを 選択し、右下の[プリント]
 ボタンをタッチすると、
 印刷が行われます。

※[白黒プリント]ボタンをタッチする と、強制的に白黒で印刷されます

#### 1.5-7 プリンタポイントの確認方法・追加方法

<プリンタポイントの確認方法> プリンターに備え付けの操作端末でポイント残高を確認 することができます。学生証を使って操作端末にログイ ンし、画面内で確認してください。

#### <プリンタポイントの追加方法>

①事務局に設置されている証明書自動発行機より、
 「プリンタポイント追加願」を出力してください。
 (20ポイント/100円)

②「プリンタポイント追加願」に必要事項を記入し、
 情報センター棟2階メディア準備室へお持ちください。
 ③スタッフがポイント追加手続きを行います。

Niigata University of International and Information Studies

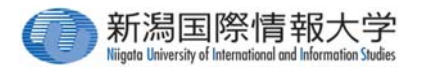

# 1.6 ポータルサイトの使い方

授業の履修登録や、成績確認を行うこ とができるポータルサイトの基本的な 使い方をご紹介します。

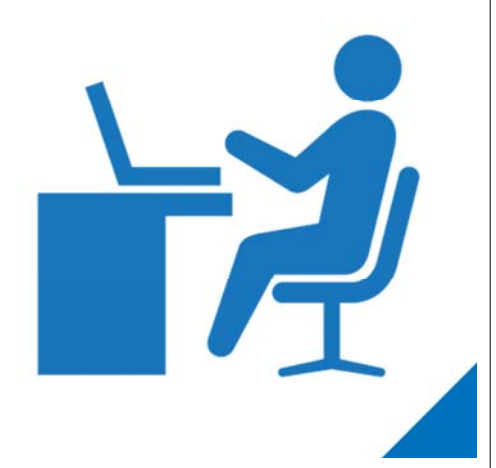

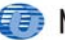

#### 1.6-1 ポータルサイトの接続方法

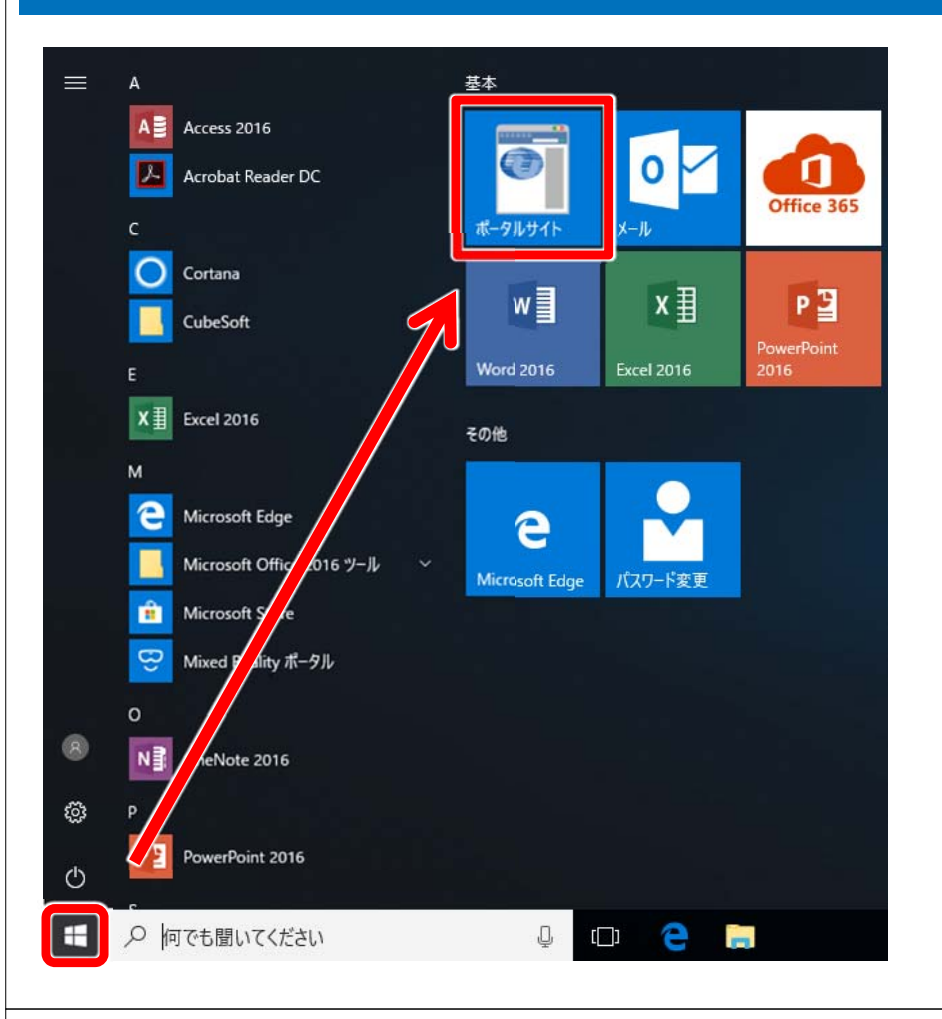

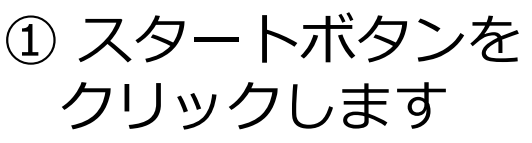

② スタートメニュー内 の**ポータルサイト**を クリックします

Niigata University of International and Information Studies

#### 1.6-2 ログイン

| ●●●●●●●●●●●●●●●●●●●●●●●●●●●●●●●●●●●●● | 文字サイズ 大 中 小 |
|---------------------------------------|-------------|
| Information                           | 2-70        |
| 公開お知らせはありません。                         | c14000      |
|                                       |             |
|                                       | 回           |
|                                       |             |
|                                       | さ シラバフ      |
| T                                     |             |
| Events                                | • 全文材       |
|                                       |             |

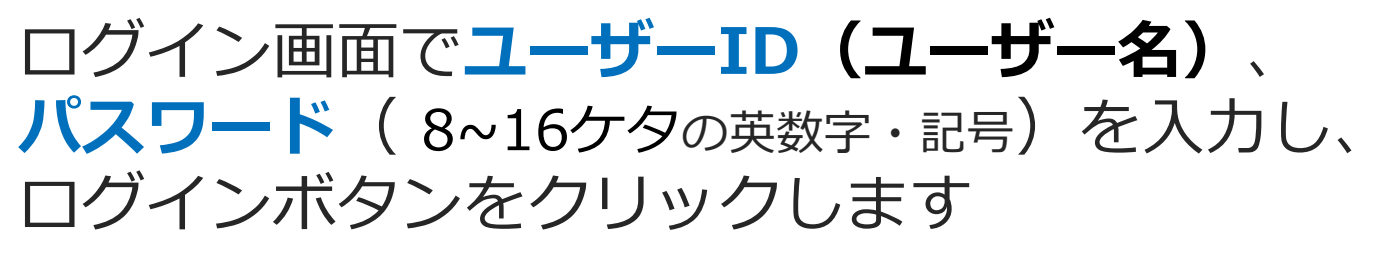

#### 1.6-3 ログアウト

| ⑦ 新潟     | <b>渴国際情報大学</b>          |                   | 文字サイズ大中小 | → ログアウト                         |
|----------|-------------------------|-------------------|----------|---------------------------------|
| 大学からのおき  | ยรัช                    | Web ページからのメッセージ 📧 |          |                                 |
| 6/18(木)  | [期限切れ] 履修登録を受け付けました     |                   | 0件の新着    | 2014年4/13日<br>19時20分<br>ログインユーザ |
| 11/13(木) | [期限切れ] 【関東信越国税局】説明会のこ   | 0K ====           |          | 国際 月子                           |
| 11/13(木) | [期限切れ] 【検定試験】全学年対象・12/2 |                   |          |                                 |

### 画面左上の**ログアウト**ボタンをクリックし、確認 メッセージが表示されたら**「OK」**をクリックす ると、ログイン画面に戻ります

Niigata University of International and Information Studies

#### 1.6-4 ポータルサイトの画面構成

| 新潟国際情報大学      HOME 核素成績 シラバス 連路・英島 その他                                                                                                    | 文字サイズ 太康 小                                                                                                    | → ログアウト                                                                                                    | 項目              | 内容                                               |
|----------------------------------------------------------------------------------------------------|----------------------------------------------------------------------------------------------------|----------------------------------------------------------------------------------------------------|-----------------|--------------------------------------------------|
| (大学からのお知らせ           6/18(木)         [期限切れ] 風修登録を受け付けました           11/13(木)         [期限切れ] 図販売価値図税局証拠明会のご案内           11/13(木)         [期限切れ] 【検定値級】全学年対象・12/20 TGED | 0件の新者<br>【全学年対象】<br>C PテスHに関Jて【再送】                                                                                        | 2014/44/938<br>104/2009<br>104/2009<br>104/2009<br>104/2009<br>104/2009<br>104/2009                                                                                                    | ①タブメニュー         | タブをクリックする<br>と④サイドメニュー<br>のメニュー内容が変<br>わります      |
| 11/13(木) (現象切れ) (緊急) (普視庁普密官・異角) 説明会<br>11/12(木) (現象切れ) (緊急) (キャリア発見課座 新潟学生                                                                                          | のご案内(本日11/13(木)開催 全学年対象]<br>応援イベント]のお知らせ<br>② 全て5月3                                                                       | お知らせを見る<br>・大学からのお知らせ<br>・講義のお知らせ一覧                                                                                                    | ②利用者情報          | ポータルの利用者を<br>表示します                               |
| (公開版のなら知って)<br>高等人の「今下た」をで<br>請等のお知らせばありません。<br>● 全てを見る                                                                                                    | (単数切れ)[重要][新潟県内 薫融合向企業]     (単数切れ)[重要][新潟県内 薫融合向企業]     (単数切れ)[重要][新潟県内 薫融合向企業]     (単数切れ)[重要][新潟県内 薫融合向企業]     (● 全てままる) | <ul> <li>(本時間)</li> <li>(オペントー覧)</li> <li>(オペントー覧)</li> <li>(オペントー覧)</li> <li>(オペントー覧)</li> <li>(オペントレント)</li> <li>(オペントレント)</li></ul> | ③ポートレット         | メッセージやお知ら<br>せを種別ごとに表示<br>します                    |
| あれた死のお知らせ<br>あれた死のお知らせはありません。<br>● 作の新者<br>● なたを見る                                                                                                    | 本日のスケジュール 本日の時間割はありません。  本日のスケジュールはありません。  ・ ・ ・ ・ ・ ・ ・ ・ ・ ・ ・ ・ ・ ・ ・ ・ ・ ・                                            | <ul> <li>新規国際情報大学</li> <li>回書館</li> <li>情報センター</li> <li>Active/mail</li> <li>読者技術(OPAC)</li> <li>Jenzaber(学内のみ)</li> <li>卒業論文DB</li> </ul>                                                                                                    | <b>④サイドメニュー</b> | ポータルで利用でき<br>る機能のメニューを<br>表示します                  |
| 2/9/2-11 (17/3-4199) (17/81.00) (1<br>2/9/2) 2/10/32) 2/11/35 2/12<br>2/10/32 2/10/32 2/11/35 2/12<br>2/10/32 2/10/32 2/11/35 2/12                                   | 本日が明日のTaOdtありません。                                                                                                    | <b>4</b>                                                                                                    | ⑤スケジュール         | 利用者の週間スケ<br>ジュールを表示しま<br>す。履修登録した時<br>間割が表示されます。 |

#### 1.6-5 ポータルサイトの主な機能

| 機能        | 内容                                                                  |
|-----------|---------------------------------------------------------------------|
| 履修登録      | 履修登録を行うことができます<br>詳細は学生便覧を確認してください                                  |
| 大学からのお知らせ | 大学からのお知らせを確認できます<br>携帯/スマホヘメッセージを転送することもできます                        |
| 時間割の確認    | 履修登録した授業の時間割を確認することができます                                            |
| 出席管理      | 出席管理を行っている講義の出席状況を確認すること<br>ができます                                   |
| 成績照会      | これまでに履修した科目ごとの成績と単位の修得状況<br>を確認できます。卒業年次には卒業見込判定結果を確<br>認することもできます。 |

※詳細は学生便覧をご覧ください

Niigata University of International and Information Studies

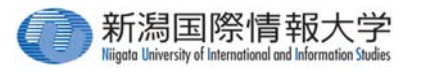

# 1.7 Windows Updateの利用手順

配布された必携パソコンを自分で管理 する上で必要な「Windows Update」 の利用手順を説明します。

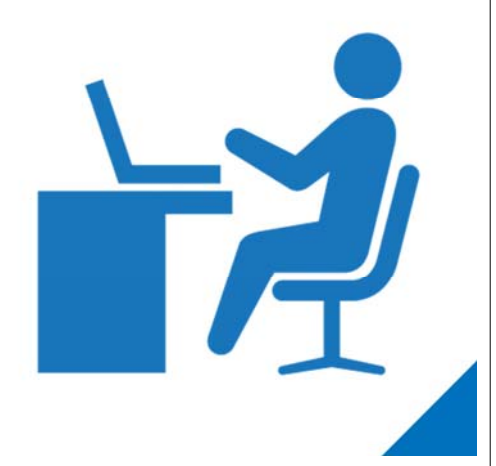

D N

#### 1.7-1 Windows Updateとは

● Windows Updateとは、Windowsを最 新の状態にするために、Microsoftが提供 する更新プログラムのダウンロードから インストールまでを実行するしくみです Windows Updateでは主にセキュリティ やバグの修正が行われます パソコンを最新の状態にしておかないと、 悪意を持った者やウイルスによって攻撃 されてしまう可能性があります Niigata University of International and Information Studies 1.7-2 Windows Updateの通知 ② いくつかの更新プログラムが必要です。 インストールするには、このメッセージを選択してく ださい。 へ 臣 (か) A 2017/10/27 ① Windows Updateの更新プログラムがあ る場合、上のような通知が表示されます。 この通知が表示された場合はWindows Updateを行ってください。

#### 1.7-3 Windows Updateの実施

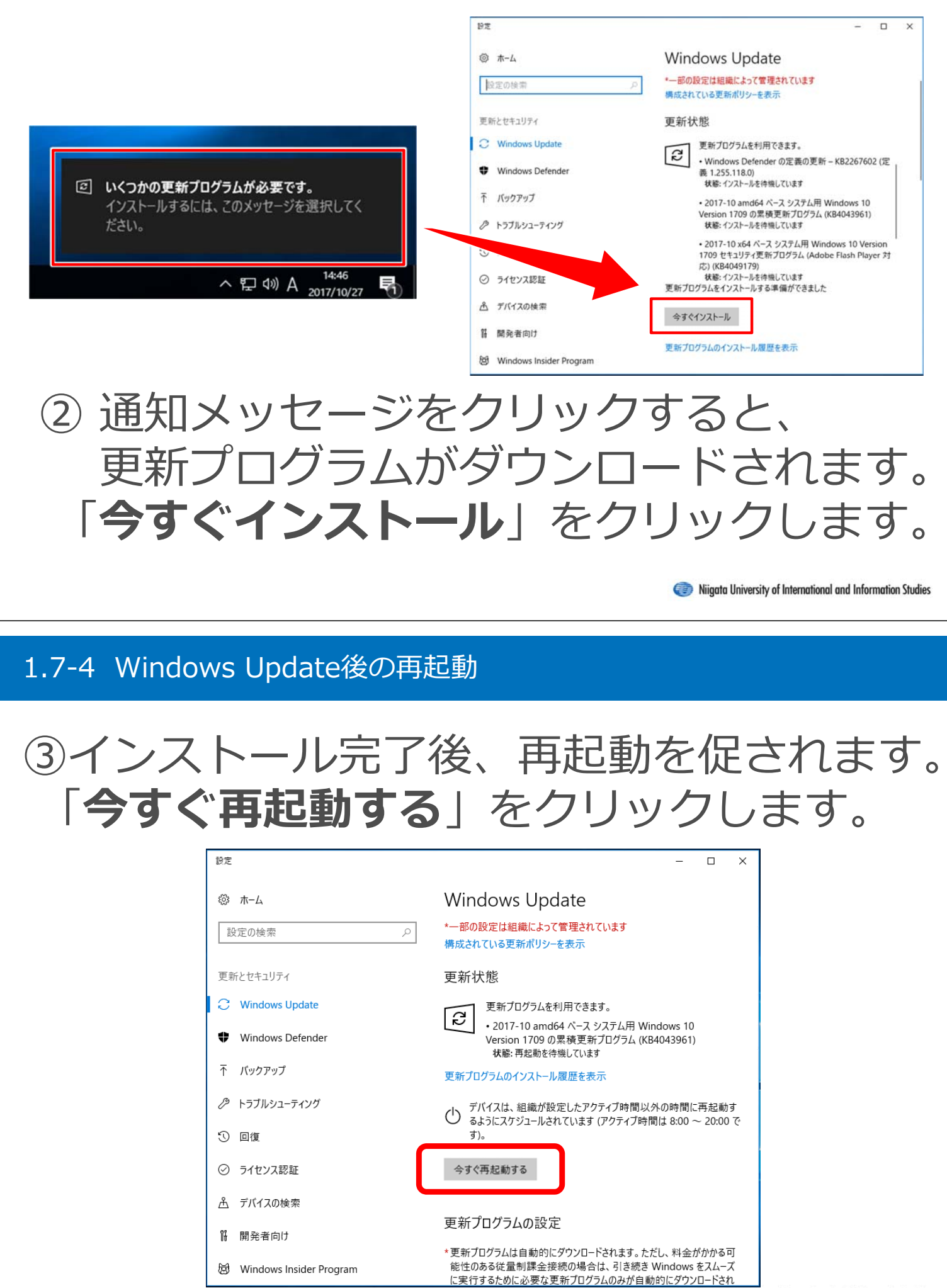

#### 1.7-5 Windows Updateの注意点

# ④ しばらく再起動を待ちます。再起動する とき、非常に時間がかかる場合があります。

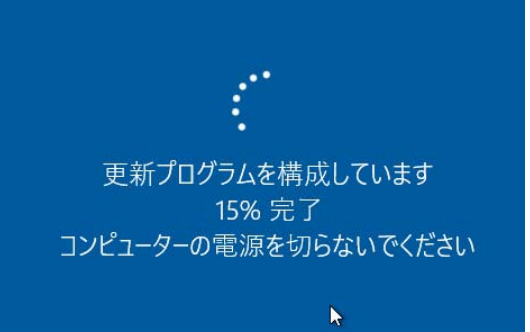

# そのためWindows Updateは、授業に影響の無い時間を選んで実施してください。

Niigata University of International and Information Studies

#### 1.7-6 Windows Update後の確認

# ⑤ 再起動を行った後、同様の手順で 「お使いのデバイスは最新の状態」 となっていることを確認してください。

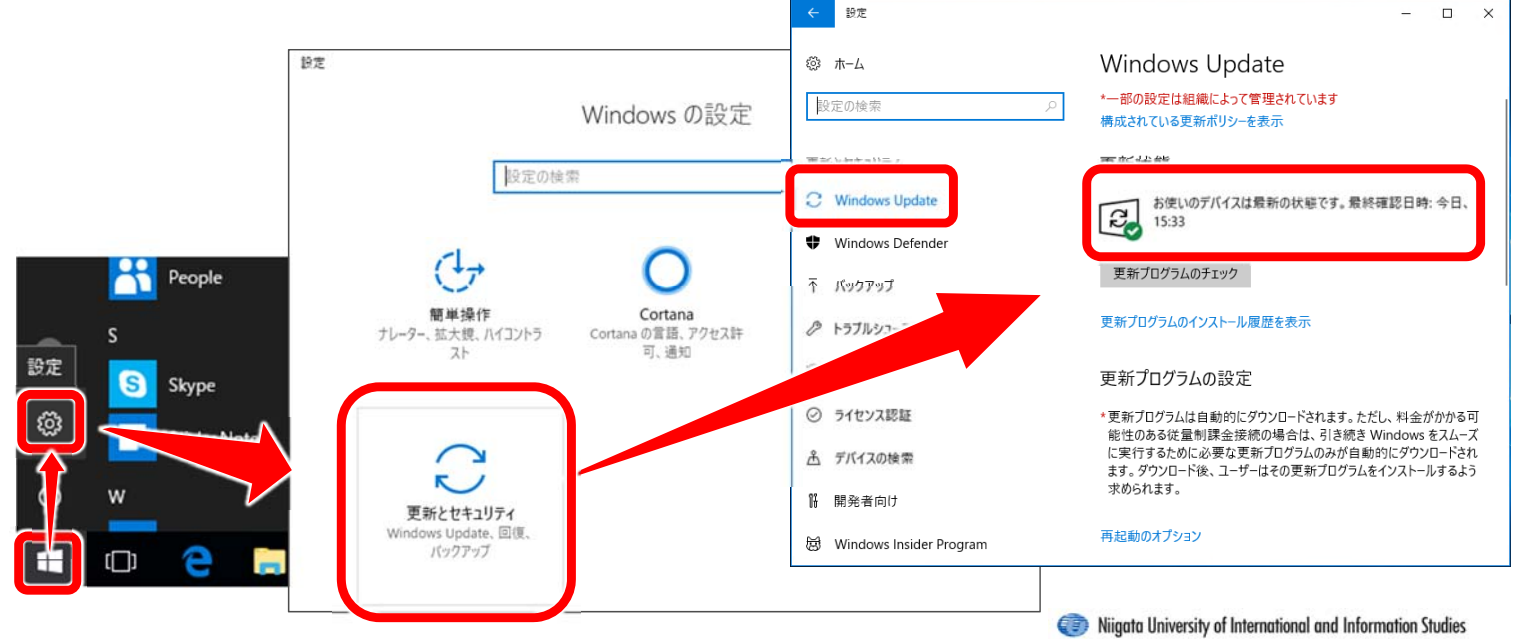

27

#### 1.7-7 Windows Updateについてのお願い

### 毎月の第二水曜日にWindows Updateの 定期更新があります。

- Windows Updateは自分の大切なデータや 他の利用者を守る最低限のセキュリティ対 策です。習慣化するようにしてください。
- 更新には時間がかかる場合がありますので、
   授業に影響の無い時間を選んで実施してく
   ださい。

Niigata University of International and Information Studies

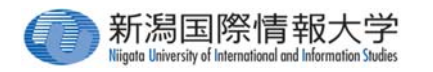

# 1.8 セキュリティ対策ソフトについて

配布された必携パソコンには、あらか じめセキュリティ対策ソフトがインス トールされています。 このセキュリティ対策ソフトについて 説明します。

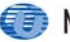

#### 1.8-1 ZEROスーパーセキュリティ

| =        | スーパーセキュリティ         |       |        | - ×                             |
|----------|--------------------|-------|--------|---------------------------------|
| Ø        | お使いのデバイスは          | t     |        | 自動操作                            |
| 0        | ✓ 安全です             |       |        |                                 |
| Ŧ        | 最新 🎍 今すぐアップラ       |       |        | ってパソコンを守るに<br>動操作を有効にしてく<br>ださい |
| ∽        |                    |       |        | モジュールを確認 >                      |
| 2        | <b>で</b><br>りイック検査 | アプリ保護 | ファイル保護 | Web保護                           |
| <b>₽</b> | ~                  | D     | Ъ      | $\bigcirc$                      |
| ø        | 脆弱性検査              |       |        | ウイルス攻撃はありませ<br>ん                |
| 8        |                    |       |        |                                 |

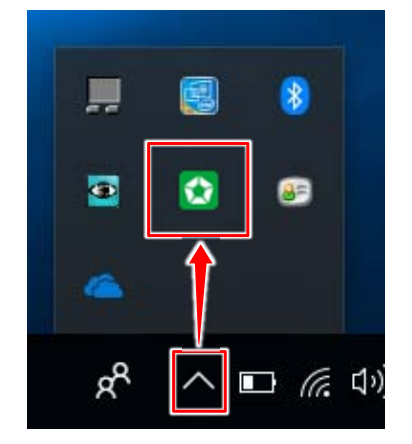

### 必携パソコンには**【ZEROスーパーセキュリティ】** がインストールされています。パソコン内のセキュ リティを保つために常に起動しています。

Niigata University of International and Information Studies

#### 1.8-2 セキュリティ上の問題がある場合

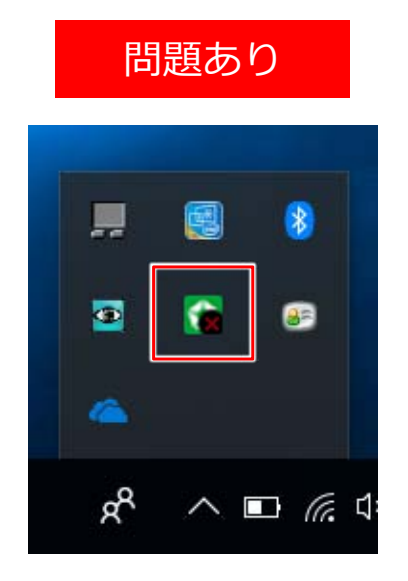

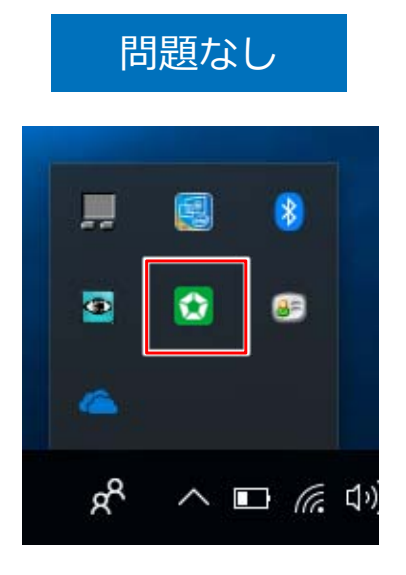

デスクトップの右下のアイコンを確認し、適宜セ キュリティ状態を確認してください。問題ありの場 合は、ダブルクリックで開いて対応してください。 ※詳細は【1.8-4 オンラインマニュアル】をご覧ください

#### 1.8-3 セキュリティ情報の更新

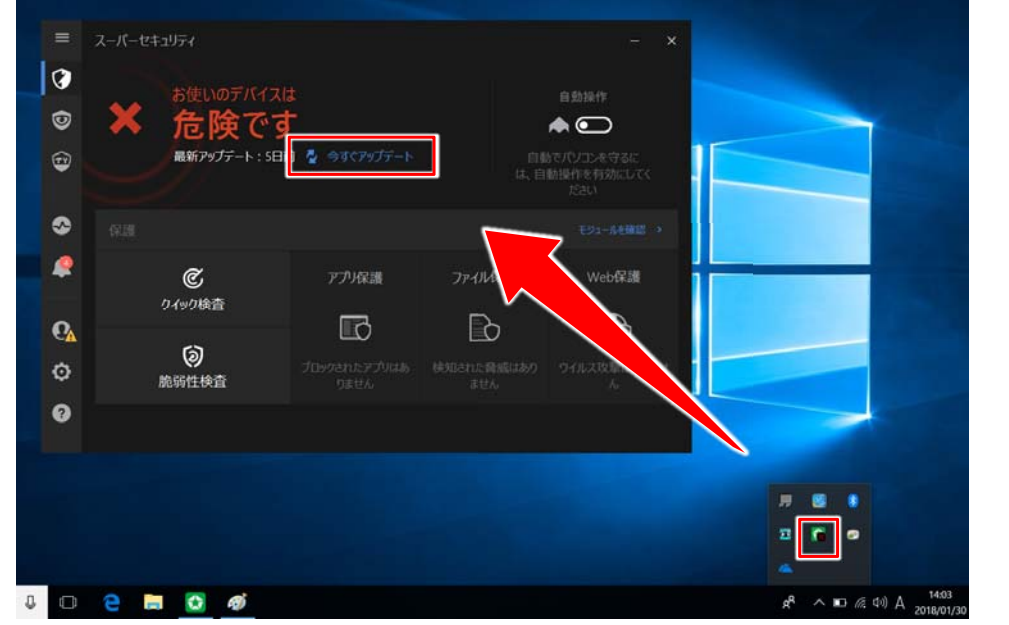

#### パソコンを起動し、ネットワークに接続していると、**自動 的にセキュリティ更新が行われます**が、しばらくパソコン を起動していないとセキュリティ更新が行われません。 この場合は手動で今すぐアップデートしてください。

Niigata University of International and Information Studies

#### 1.8-4 オンラインマニュアル

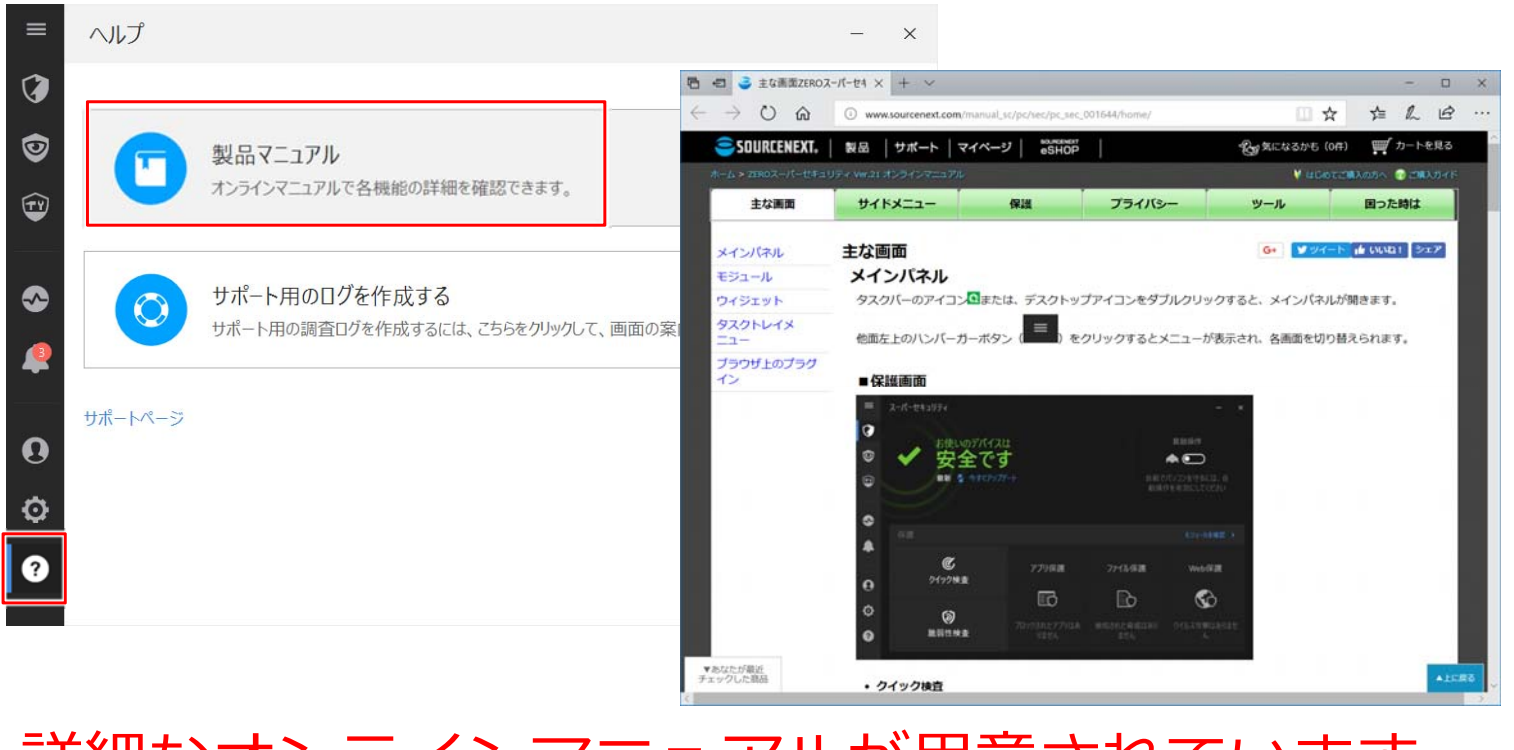

詳細なオンラインマニュアルが用意されています。 のをクリックし、製品マニュアルをご覧ください。

# 第2部 教室PC使用方法

| 2.1 | PC教室での注意事項         | 32 |
|-----|--------------------|----|
| 2.2 | PC教室での基本操作方法       | 32 |
| 2.3 | PC教室でのメールの使い方      | 35 |
| 2.4 | PC教室でのOneDriveの使い方 | 37 |

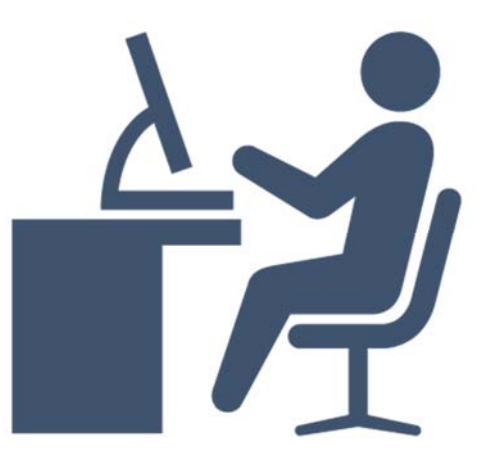

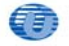

学内PCでは、ファイルを保存せずに シャットダウンしてしまうと、ファイル が消えてしまいます。

シャットダウンを行う前に、必ずファイ ルを<mark>OneDrive</mark>等に保存してください。

OneDriveの使用方法は 【2.4 PC教室でのOneDriveの使い方】 をご覧ください。

Niigata University of International and Information Studies

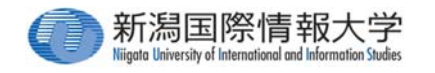

# 2.2 PC教室での基本操作方法

学内のPC教室等のパソコンの基本的な 使い方(起動からシャットダウンまで) をご紹介します

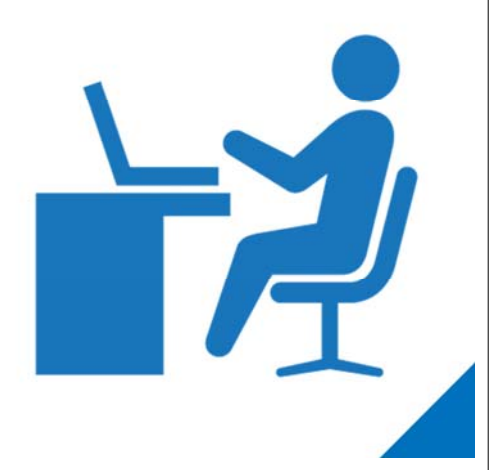

#### 2.2-1 パソコンの起動

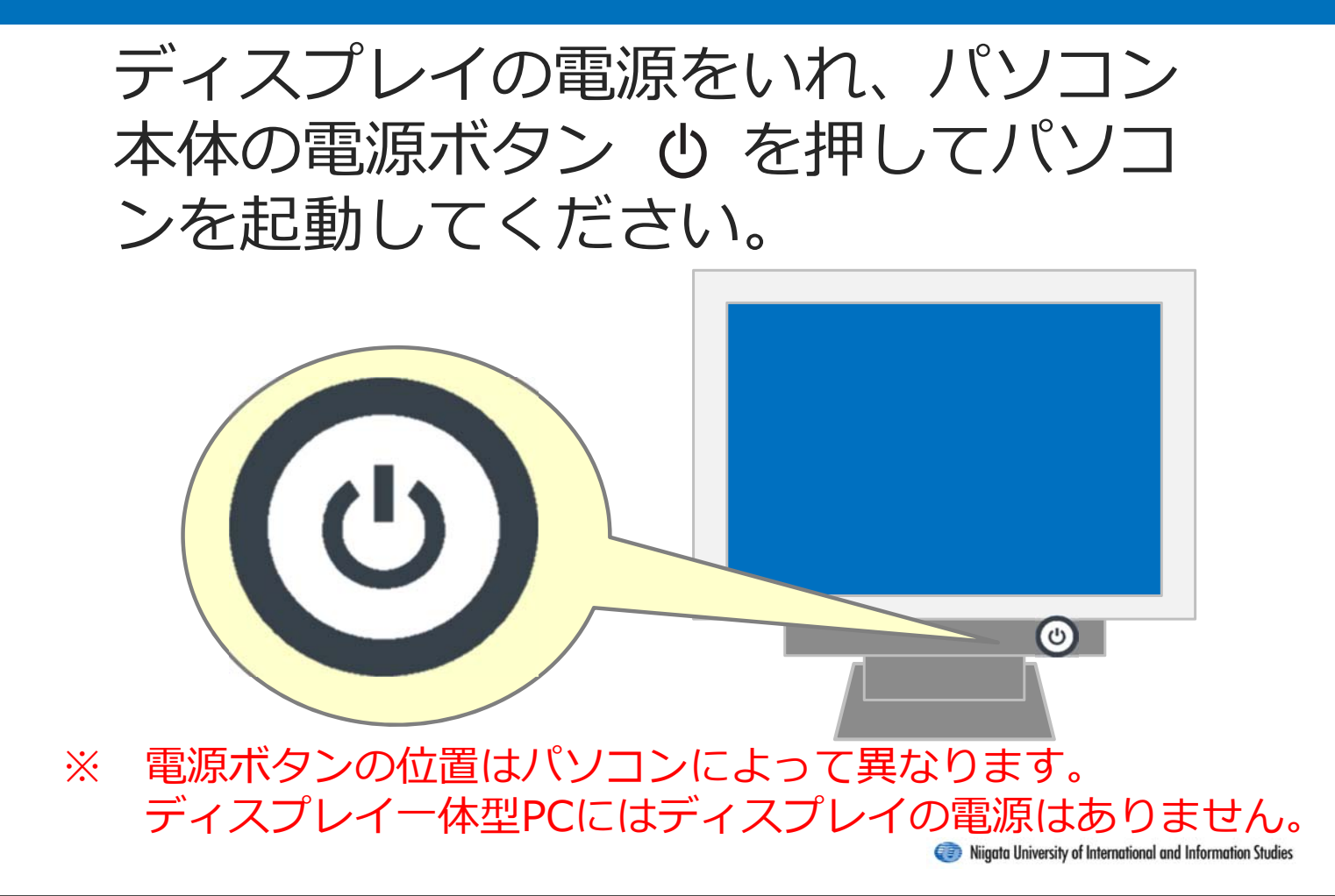

#### 2.2-2 ログオン

# ①ログオン画面で2つ入力します

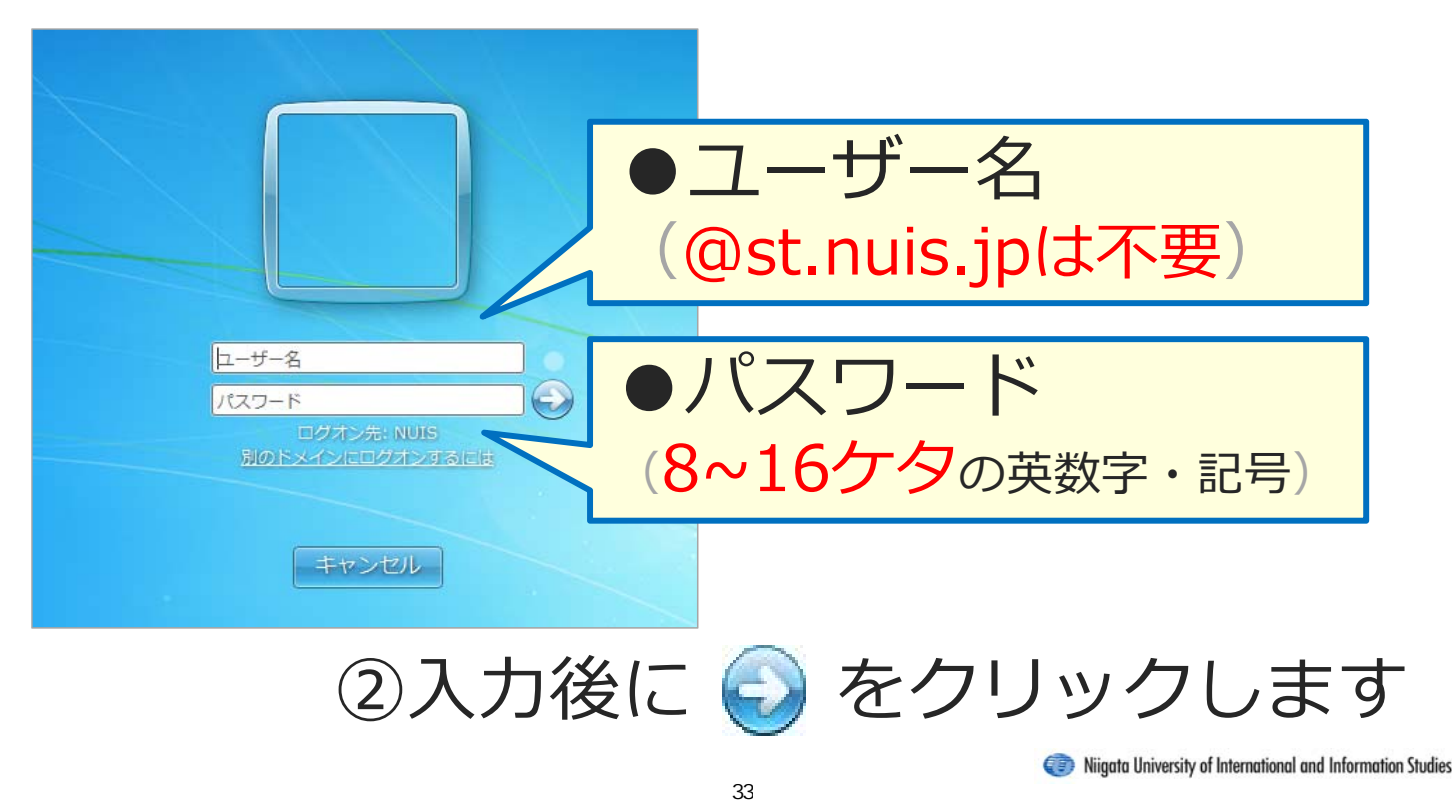

#### 2.2-3 デスクトップ画面

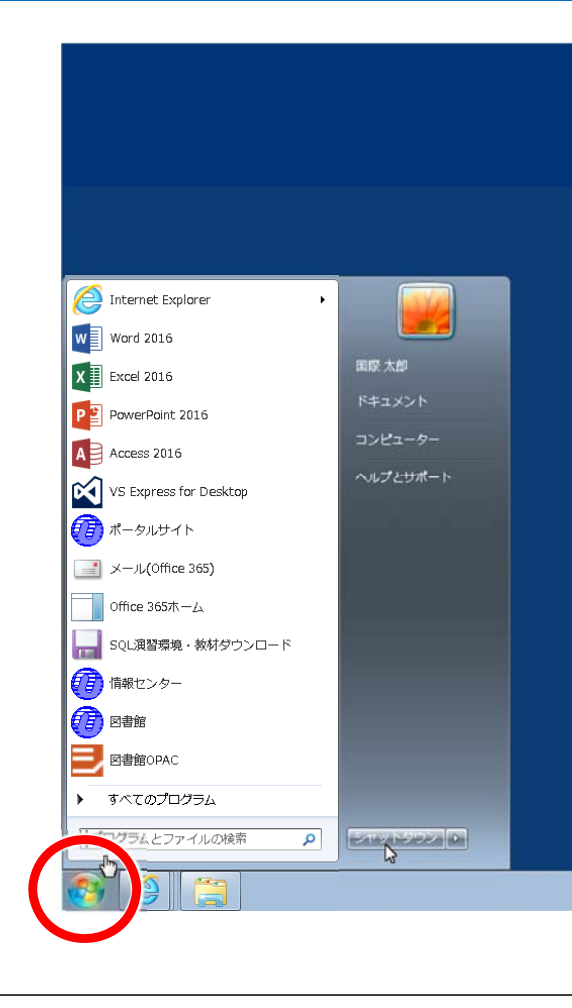

ログオン後にデスクトップ 画面が表示され、パソコン を使用することができます

左下のスタートボタンから さまざまなプログラムを 利用することができます

#### Niigata University of International and Information Studies

#### 2.2-4 スタートメニューの構成

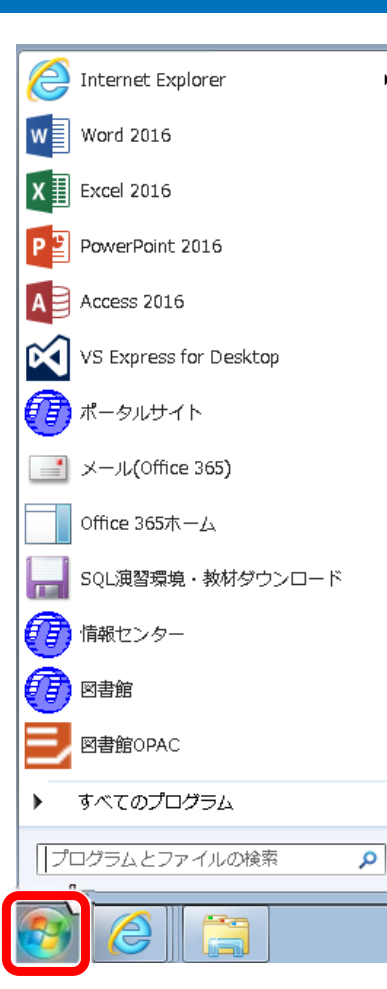

#### 左下のスタートボタンをクリックする と、スタートメニューが表示されます

| ソフト名              | 内容                  |
|-------------------|---------------------|
| Word              | 文章の作成や編集、印刷を行うソフト   |
| Excel             | 計算や分析などができる表計算ソフト   |
| PowerPoint        | プレゼンテーション作成・発表用ソフト  |
| Internet Explorer | Webブラウザ (インターネット閲覧) |

| リンク名           | 内容                                      |
|----------------|-----------------------------------------|
| メール(Office365) | メールの送受信を行うサービス                          |
| ポータルサイト        | 大学のポータルサイト                              |
| 情報センター         | 情報センターの施設・機器の情報サイト                      |
| 図書館            | 図書館の情報サイト                               |
| 図書館OPAC        | 図書館にある本を検索したり、自分の貸出情<br>報の確認、本の予約等ができます |

#### 2.2-5 シャットダウン (パソコンの電源を切る)

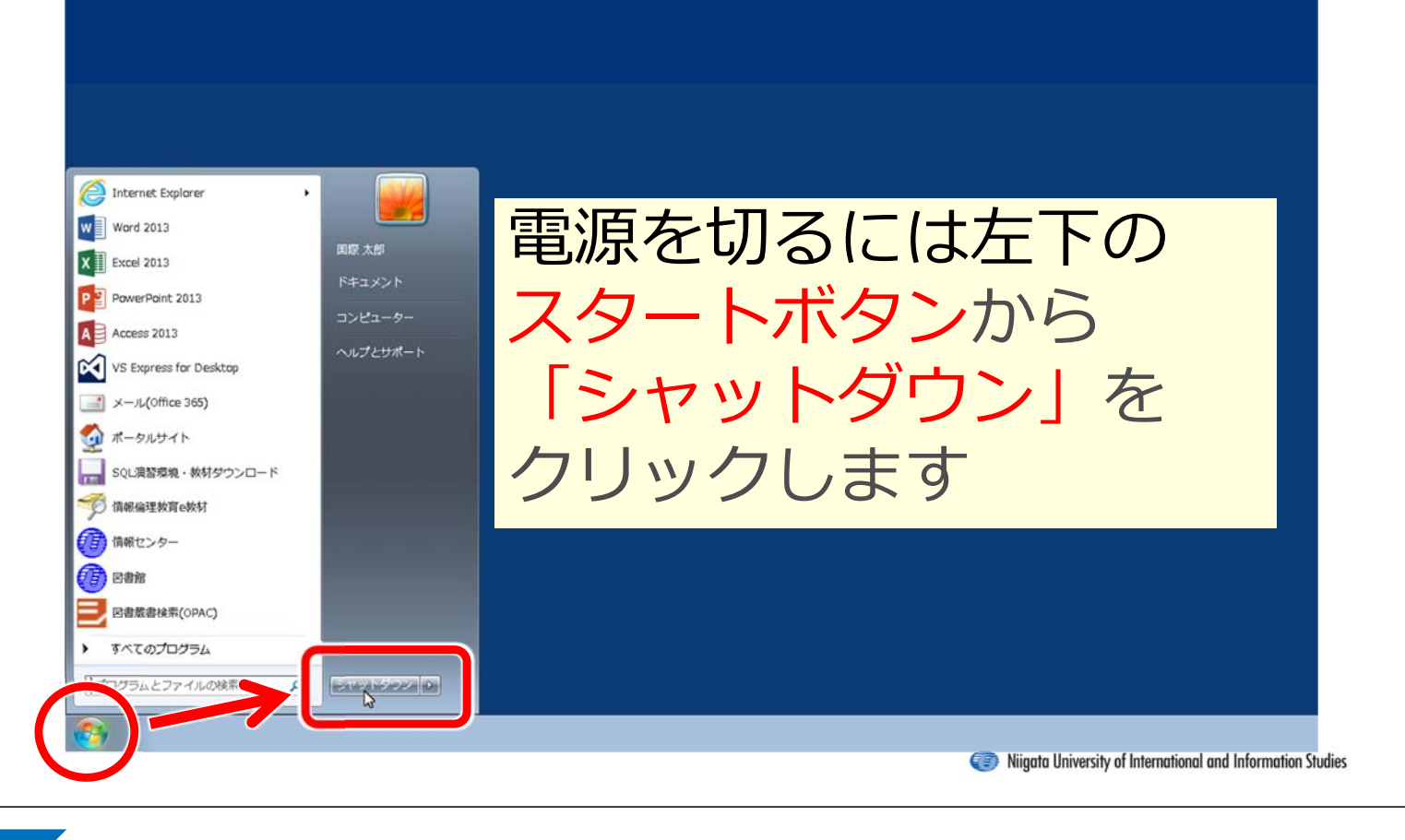

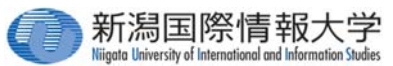

# 2.3 PC教室でのメールの使い方

PC教室でメールを使うため接続方法をご紹 介します。

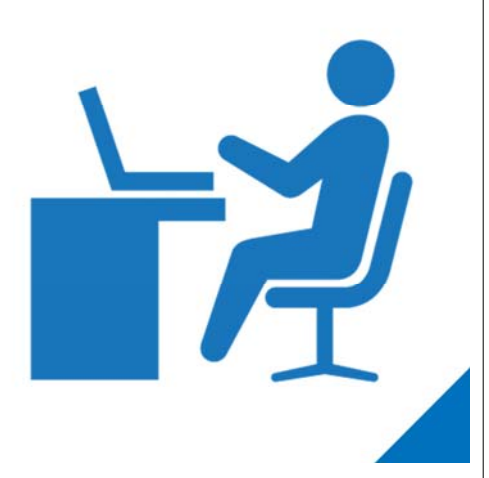

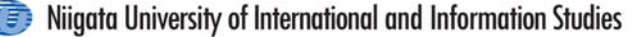

#### 2.3-1 メールへの接続

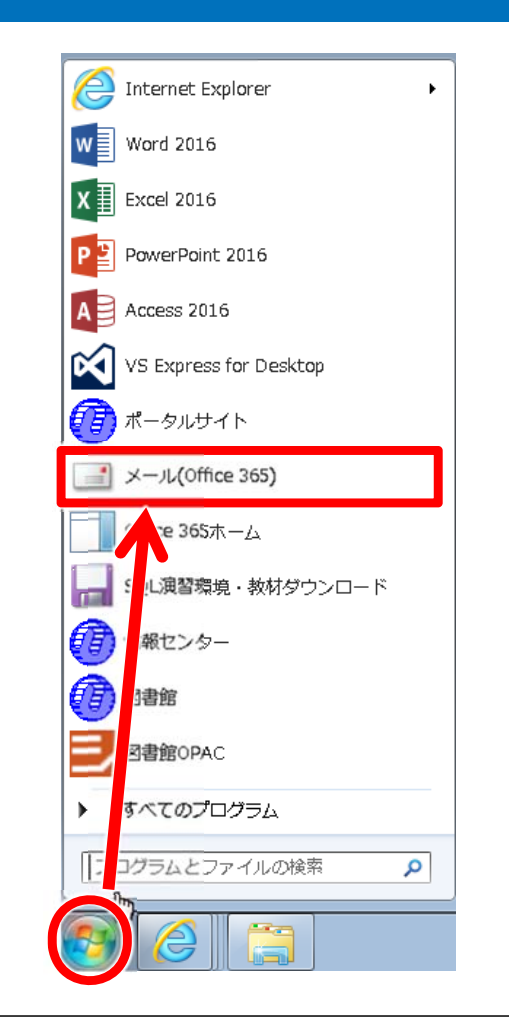

① スタートボタンを クリックします

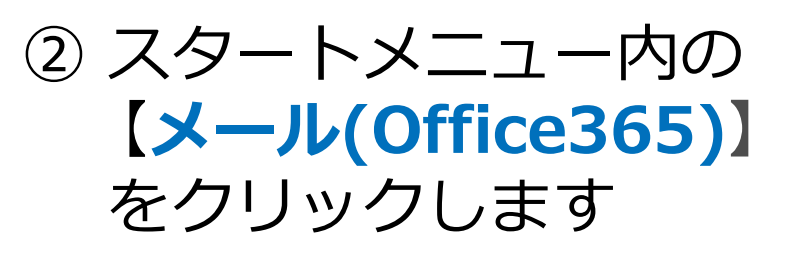

```
Niigata University of International and Information Studies
```

#### 2.3-2 サインイン・サインアウト

必携PC以外では、はじめに認証画面が表示されますのでサインインを行ってください。利用後は、サインアウトを行ってください。

| サインイン                                | サインアウト                       |
|--------------------------------------|------------------------------|
| C Office                             | II 🌲 🔅 ? Taro Kokus          |
| 職場、学校または個人用 Microsoft アカウント          | マイ アカウント ×                   |
| s94000kt@nuis.ac.jp                  | Taro Kokusai                 |
| ・・・・・・・・・・・・・・・・・・・・・・・・・・・・・・・・・・・・ | s94000kt@nuis.ac/            |
| サインイン 戻る                             | 目分について<br>マイ アカウント<br>サインアウト |
| 自分の <b>メールアドレス</b> と、そ               | れ 直接ブラウザを閉じたりせず右上            |
| に対応するパスワードを入力                        | し、 の"ユーザー"アイコンから [ <b>サイ</b> |
| [ <b>サインイン</b> ]をクリックしま              | す   <b>ンアウト</b> 1をクリックします    |

#### 2.3-3 ウェブメール(ウェブ版outlook)の利用

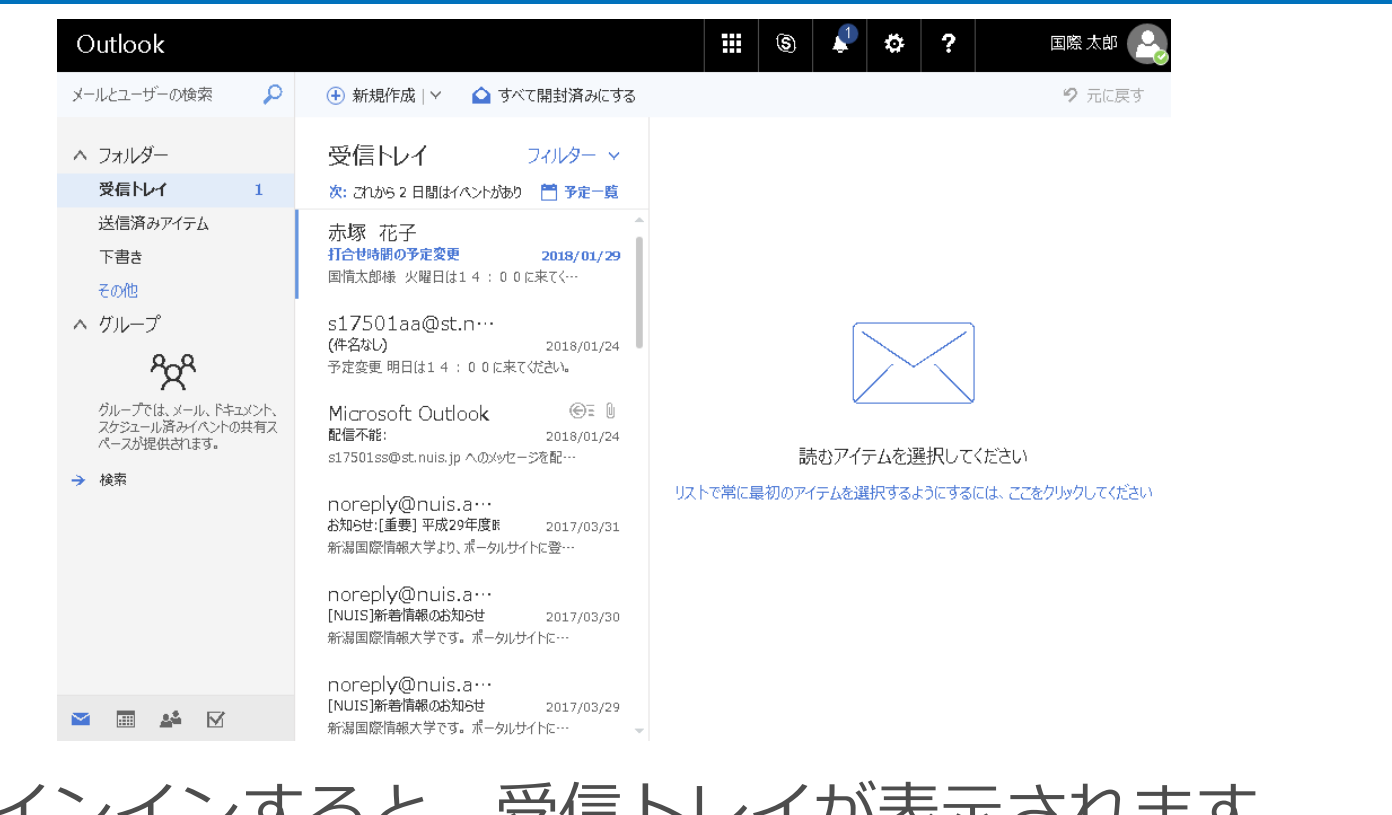

サインインすると、受信トレイが表示されます。 送信・受信方法は必携PCと同じです。

Niigata University of International and Information Studies

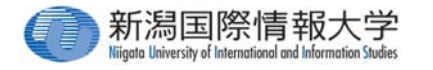

# 2.4 PC教室でのOneDriveの使い方

PC教室でOneDriveを使用する方法をご紹介 します。

PC教室ではPCを再起動するとファイルが消えてし まいます。シャットダウンを行う前に、OneDrive に保存してください。

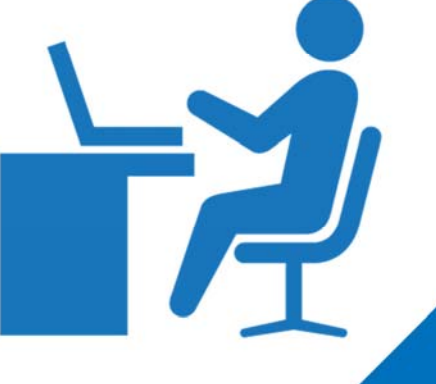

### 

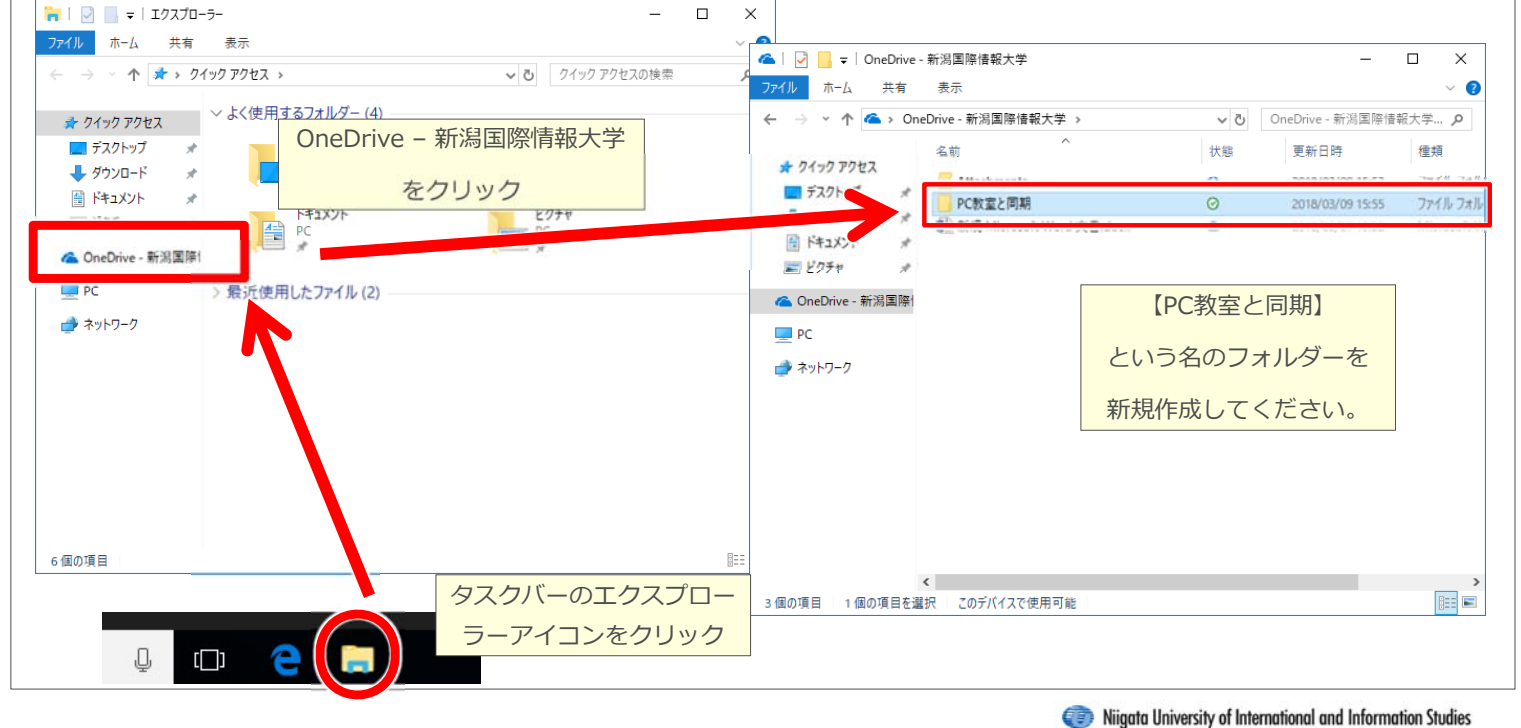

#### 2.4-2 OneDriveの使い方②

#### 教室PCは設定が保持されないため、②以降の作業は、毎回行う必要があります。 ②教室PCにて、スタートボタンから【Microsoft OneDrive】をクリックし、サインインを行います。 🦰 Internet Explorer OneDrive を設定 スタートボタンから Word 2016 にファイルに保持すると、どのデパイスからもアクセス できます。 X Excel 2016 Microsoft OneDrive 注意 メールアドレスを入力 P PowerPoint 2016 をクリックする 🕅 🗽 🚺 A Access 2016 プログラムの自動更 VS Express for Desktop 新が行われるため、 シールフドレスを入力してください ポータルサイト サインイン画面が表 Microsoft OneDrive 示されるまで、時間 Microsoft 環境・教材ダウンロード sy 502@st.nuis.jp がかかることがあり ね現 こンター **7** 11 11 パスワードの入力 ます。表示されるま パスワード 書館OPAC でお待ちください。 サインイン 戻る てのプログラム パスワードを入力し アイルの検索 ρ シャットダウン 🕨 サインインする

### ③サインイン後のメッセージは「次へ」を選択し、 同期するフォルダを①で作成したフォルダのみ を選択して、「次へ」をクリックします

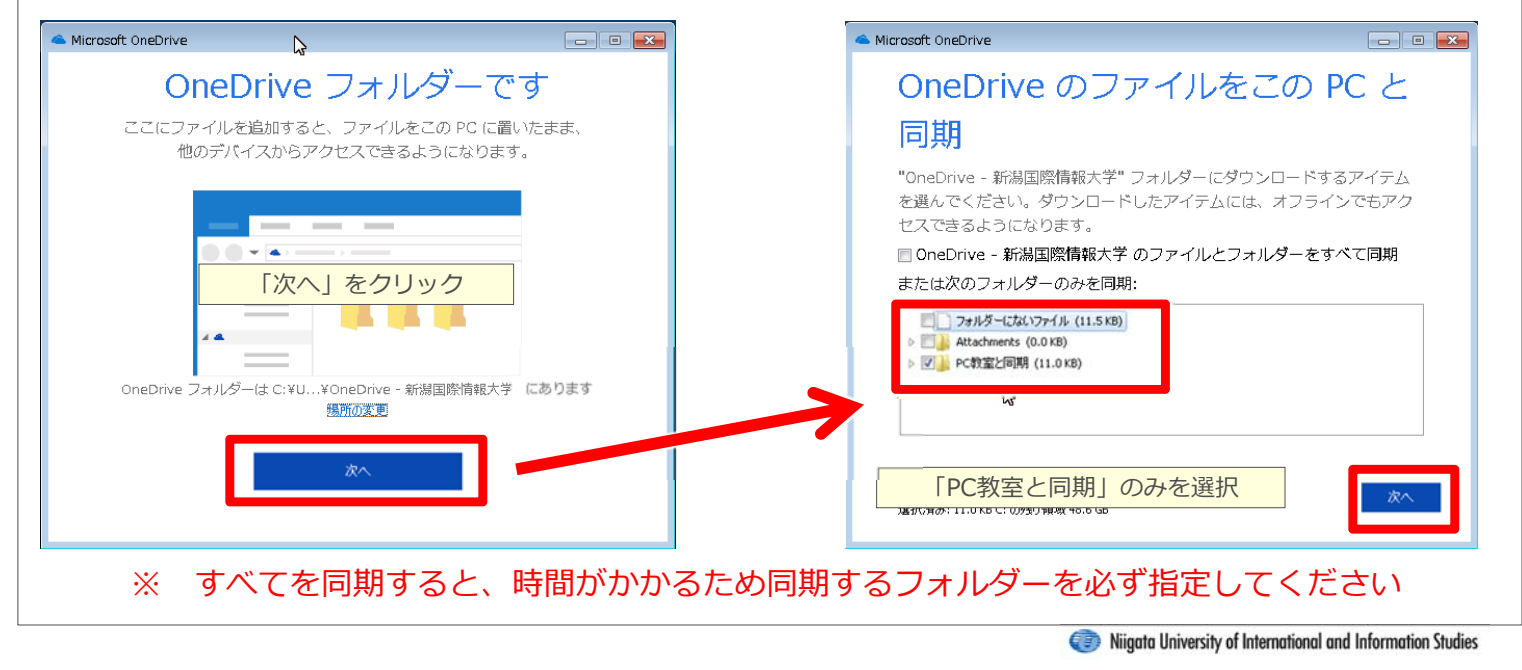

#### 2.4-4 OneDriveの使い方④

### ④「OneDriveへようこそ」では「×」をクリック すると、同期フォルダが開かれます。表示された 「PC教室と同期」フォルダ上で、ファイルの操作 を行ってください。

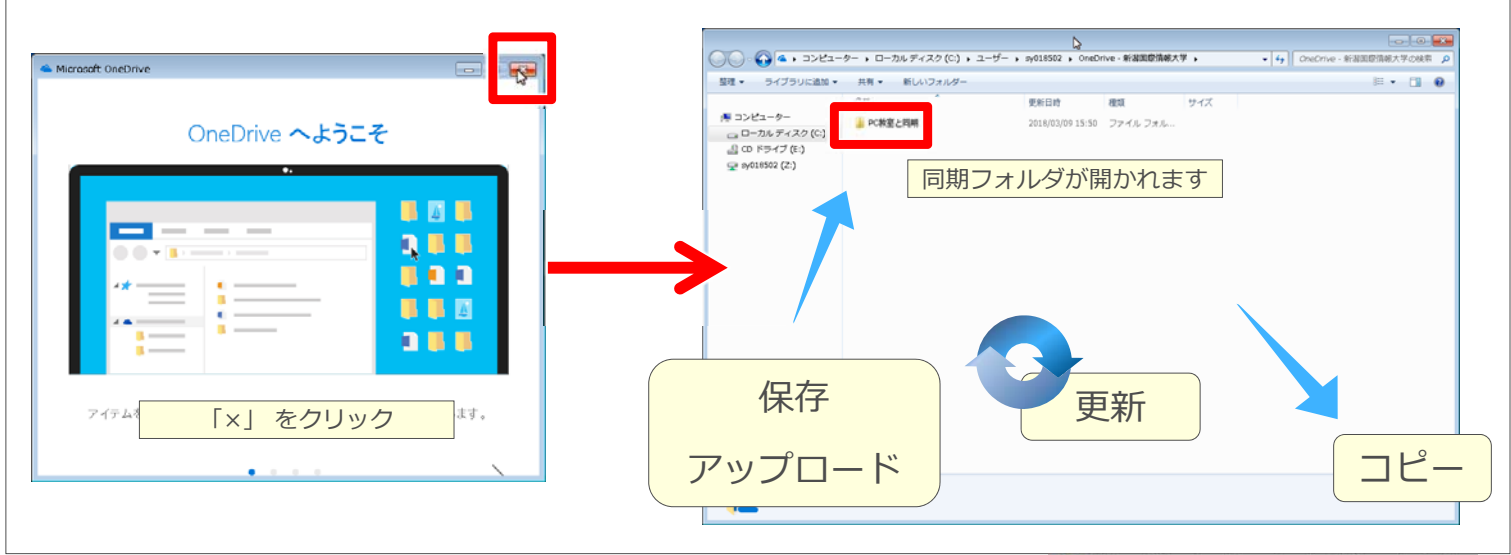

# 第3部困ったときは

| 3.1 | 必携PC編······  | 41 |
|-----|--------------|----|
| 3.2 | 教室PC編······· | 43 |

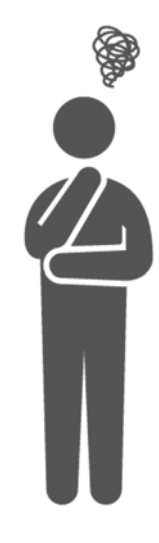

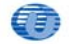

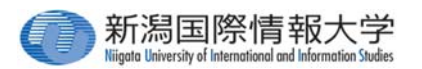

# 3.1 困ったときは?必携PC編

必携パソコンを使用していて、「操作 がわからない」「故障して動かない」 などのトラブルが発生した場合の対応 方法や注意事項等をご紹介します。

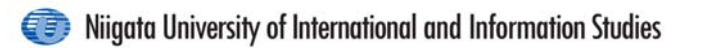

#### 3.1-1 分からないこと・困ったことがあるときは

「操作がわからない」「エラーが表示される」など、自分 では解決できない問題が発生したとき、あるいは学生生活 でどのようにPCを活用していくかなど悩んだとき、このよ うな問題を自ら解決する力を身に付けてもらい、学生1人 1人のICTスキルの向上を図るため、状況に応じてアドバ イスを行います。

上級生がICTサポートスタッフとして、なび広場で対応します。(前期月~金曜12:20~13:00)学生ICTサポートスタッフが不在の時間帯やPC使用中のトラブルや不具合は情報センター棟2階のメディア準備室で対応しています。

#### お気軽にご相談ください。

#### 3.1-2 必携PCが故障してしまったときは

- 必携PCには、在学期間中(最長4年間)有効な 動産保険補償が付いています。
   故障した場合は、情報センター棟2階にある メディア準備室にお持ちください。
   ※注意事項 -自然故障、落下や衝突等による破損、落雷、水漏れ、火災、盗難等に対応します。
- -修理が必要な場合は、情報センターから代替機を無償で貸し出します。
- -火災罹災時は消防署への罹災届が必要です。
- -盗難時は所轄警察への盗難届が必要です。
- -修理可能な保険事故では免責金は必要ありません。
- -盗難および全損判定時は、同一もしくは同等の代替機が提供されます。
- なお、代替機が提供された時点で元のPCに対する動産保険補償は終了となります。 保険に再加入(有料)しない限り代替機は補償されません。

Niigata University of International and Information Studies

#### 3.1-3 必携PCを忘れてしまったときは

- ●貸出ロッカー等の貸出PCは使用できません。 必携PCを持たない上級生のための設備です。
- 修理が必要な場合を除き、機器の貸出は行いません。 やむを得ない場合は、 **原則1日1,000円**で短期貸 出を行います。貸出できる台数に限りがあります ので、貸出できない場合があります。

### 必携PCは携行が必須となっていますので、授業 での使用の有無に関わらず必ず持参してください

#### 3.1-4 バッテリー(充電)がなくなってしまったら

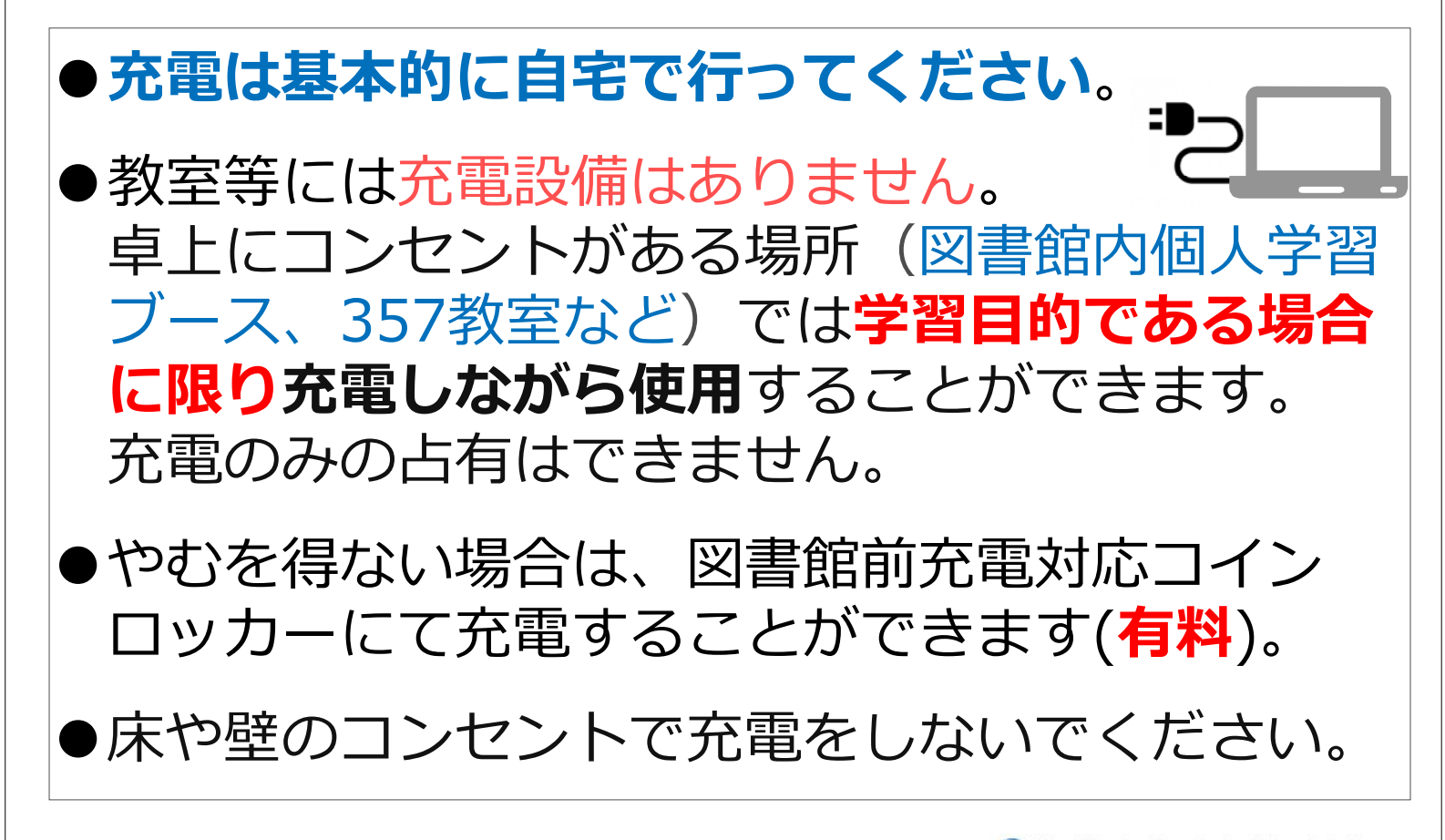

Niigata University of International and Information Studies

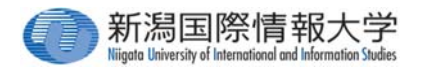

# 3.2 困ったときは?PC教室編

教室パソコンを使用していて、「操作 がわからない」「故障して動かない」 などのトラブルが発生した場合の対応 方法や注意事項等をご紹介します。

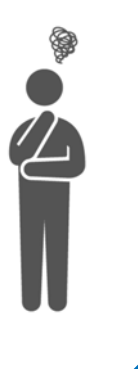

3.2-1 分からないこと・困ったことがあるときは①

メディア準備室では、コンピューター室のPCを利用した際 に発生するトラブルのサポートを行っています。

発生したトラブルは放置せず報告し、メディア準備室のス タッフの指示を受けてください。

このとき、PCの設置場所、PCの番号、ユーザー名、トラ ブル内容などの情報を確認しますので、覚えるかメモをと るようにしましょう。迅速な対応をするには、正確な情報 が必要です。「あそこ」「そこ」といった指示代名詞を使 わずに、きちんと報告してください。

#### 3.2-2 分からないこと・困ったことがあるときは②

授業や卒業研究などで使用するプログラムは、**担当の教員** に質問してください。

特にWordやExcelの操作は、単に教わるより、自分で調 べ、いろいろと試し、苦労した方が身に付きます。

面倒とは思わずにウェブ検索や図書館にある参考書を活用 し、まずは自分で調べてみましょう。

どうしても分からない場合は、メディア準備室のスタッフ に相談しましょう。

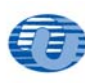

Niigata University of International and Information Studies

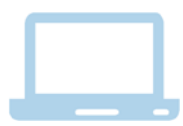

copyright (c)Niigata University of International and Information Studies All rights reserved.